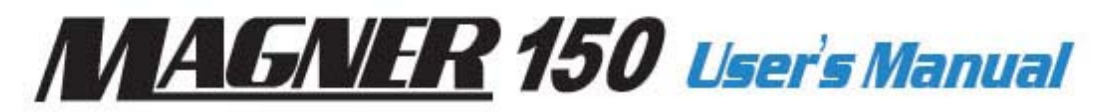

2 Pocket Currency Counters / Discriminators

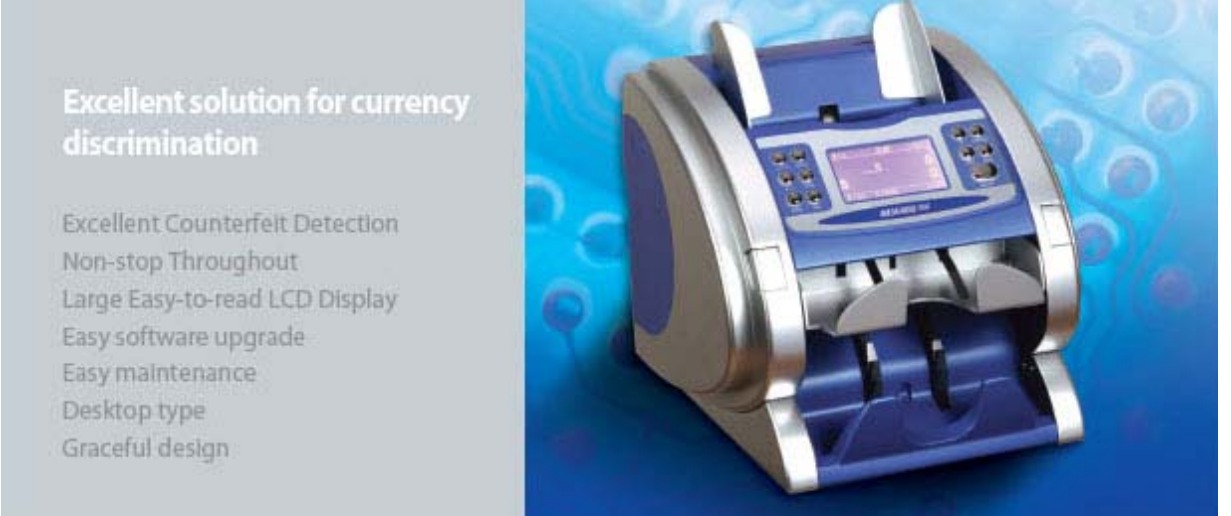

- Thank you for purchasing our product.
- It is more convenient reading this manual before using the machine.
- You must read 'Important Safety Precautions' before getting started.

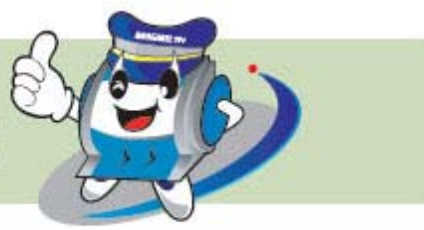

# **MAGNER150**

### - Contents -

| Important Safety Precautions 4  |
|---------------------------------|
| Warning 4                       |
| 1. START                        |
| 1-1. Packing List5              |
| 1-2. Options5                   |
| 1-3. Appearance6                |
| 2. BASIC OPERATION              |
| 2-1 Self-Diagnosis7             |
| 2-2. Counting Notes             |
| 2-3. Display Function9          |
| 2-4. Operation Key Function10   |
| 3. BASIC MODE                   |
| 3-1. Count Mode 11              |
| 3-2. Euro Mode                  |
| 3-3. USD Mode 14                |
| 3-4. Local Currencies Mode14    |
| 4. OPERATION MODE I             |
| 4-1. Batch Mode 15              |
| 4-2. CF Mode 15                 |
| 4-3. ADD Mode 16                |
| 4-4. Grand Total Mode 18        |
| 5. OPERATION MODE II            |
| 5-1.Mix Mode                    |
| 5-2. Dispenser Mode             |
| 5-3. Separate Mode (SP Mode) 25 |
| 5-4.SP-ver Mode                 |
| 5-5.SP-verA Mode                |
| 5-6. Single Mode                |
| 5-7.Dir-MF Mode                 |
| 5-8. Dir-MO Mode                |
| 5-9. Dir-SF Mode                |
| 5-10. Dir-MO Mode27             |
| 5-11. Serial Number Print Mode  |

# **MAGNER150**

| 6-1. Descriptions of Serial Printer 31 |
|----------------------------------------|
| 6-2. Descriptions of Serial Port 31    |
| 6-3. How to set the Serial Printer 32  |
| 6-4. Descriptions of Menu 33           |
| 6-5 Print the receipt                  |
| 6-6. Form of the receipt               |
| 7. USER SETTING Mode                   |
| 7-1. How to set the User Setting Mode  |
| 7-2. Descriptions of Menu 36           |
| SPECIFICATION OF THE MAGNER150         |
|                                        |
| rechnical Specification/Options        |
| Error Code – Count Error               |
| Error Code – Count Error               |
| Error Code – Count Error               |
| Error Code – Count Error               |

### **MAGNER150**

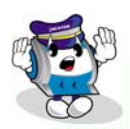

### - Important Safety Precautions -

- ✓ Do not plug several products in one multi-outlet.
- ✓ Do not bend the cable by force or leave it under any heavy object.
- ✓ Install the machine on the stable surface
- ✓ Unplug the machine before it is moved
- ✓ Do not pull the cable it unplugged.
- ✓ Do not plug in or unplug with your hands wet.
- ✓ Use only approved accessories and do not try to disassemble, repair or remodel it for yourself.
- ✓ Do not let coin or other foreign objects in the machine.
- ✓ Do not keep and operate the machine at a place with high temperature and humidity.

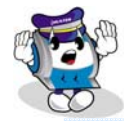

#### - Warning-

- ♦ Adjust the Gap Adjustment Knob before you start to count the notes.
- ♦ Do not let coin or other foreign objects in the machine.
- ♦ When folded note is inserted or notes are placed wrong on the HOPPER, the machine does not work properly.
- ♦ Before counting, adjust the HOPPER GUIDE.
- ♦ If you catch Rear Cover Knob when you move the machine, it will be possible setup value is changed or fatal error caused.
- ♦ When you close the Front Cover or Rear Cover, be careful not to get hurt.
- ♦ Do not look at directly of UV sensor in the Detector Module.

### User's Manual 1. START

## **MAGNER150**

### 1-1. Packing List

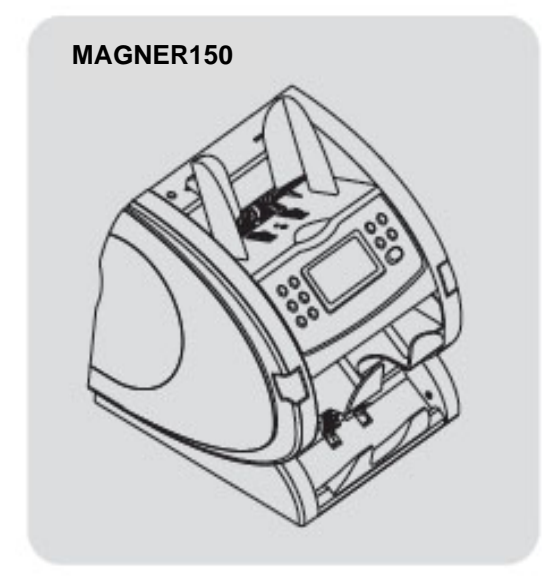

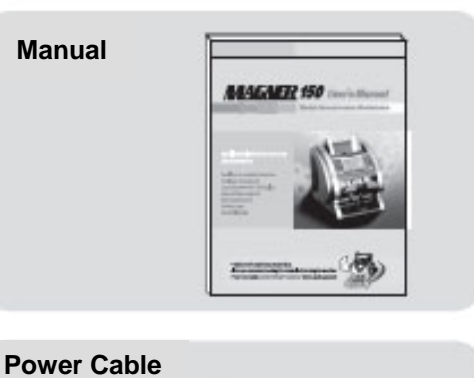

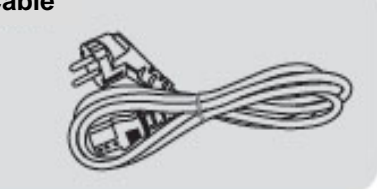

### 1-2. Options

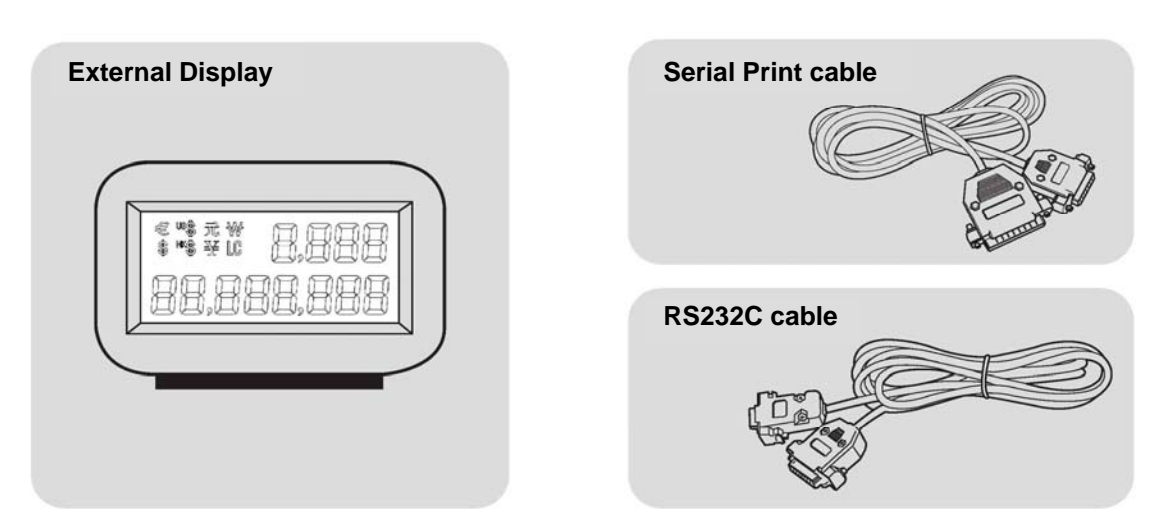

# **User's Manual**

1-3. Appearance

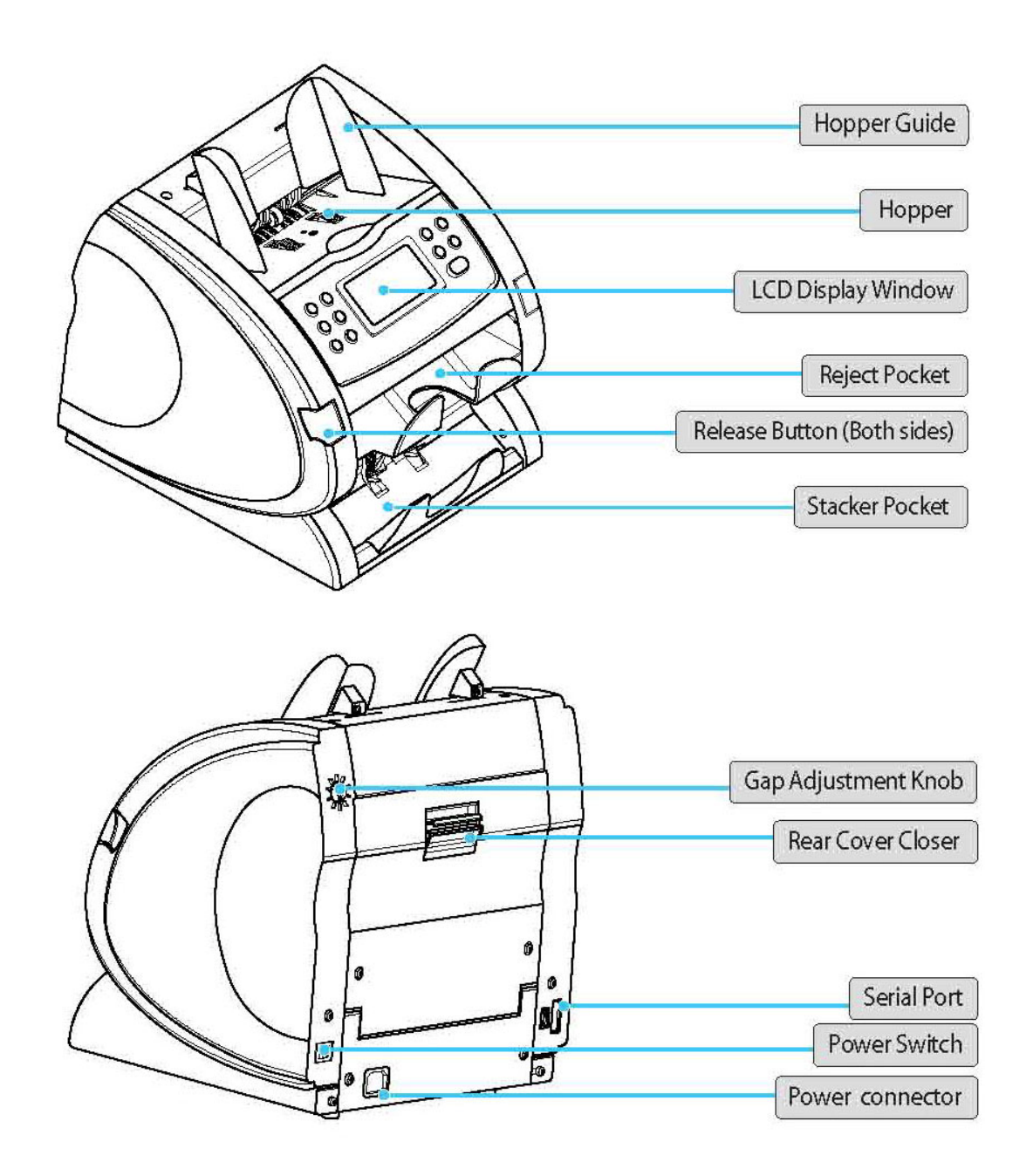

### **User's Manual** 2. BASIC OPERATION

### **MAGNER150**

#### 2-1. Self-Diagnosis

Plug the power cable into the machine. Turn on the power switch.

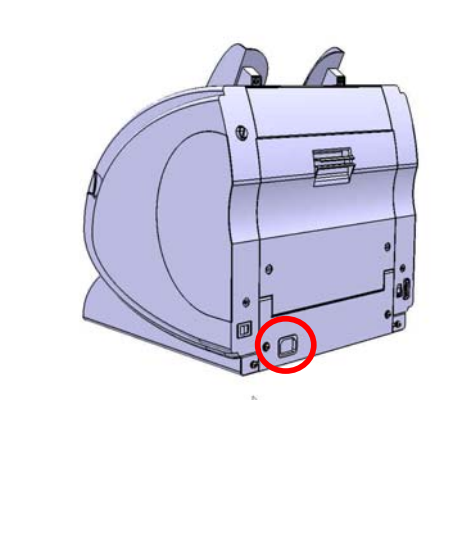

The machine starts self-diagnosis and checklists are shown on the display.

MAGNER150 SERIES CF FUNCTION : YES SERIAL NUMBER : YES LOCAL CURRENCY : YES S/W ver: Vxx.x 2007-xx-xx

The machine shows below message on the LCD DISPLAY for a short time during checking the Memory.

Checking EEPROM Data .... 0 K Checking Setting Data 0 K HSRB Sensors ..... Checking Count Sensors Cis Up ...... 0 K Main ..... 0 K Reject ..... 0 K Motor Speed Data Main Motor ..... 0 K 0 K Sub Motor .....

☑ If there is a problem in the system, error message will be blinking on the Display.

After self-diagnosis, display shows as below. When the machine turns on again, the latest used mode will be shown.

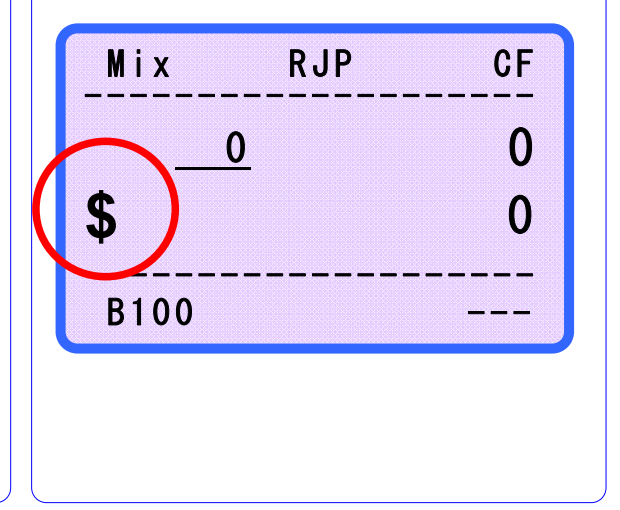

### User's Manual 2-2. Counting Notes

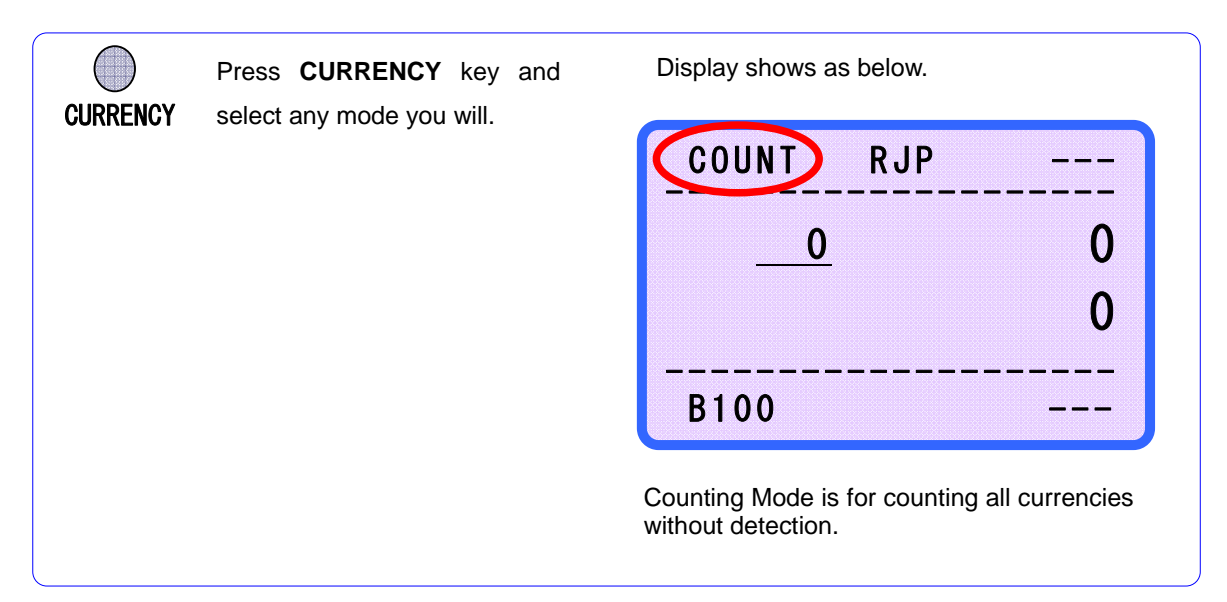

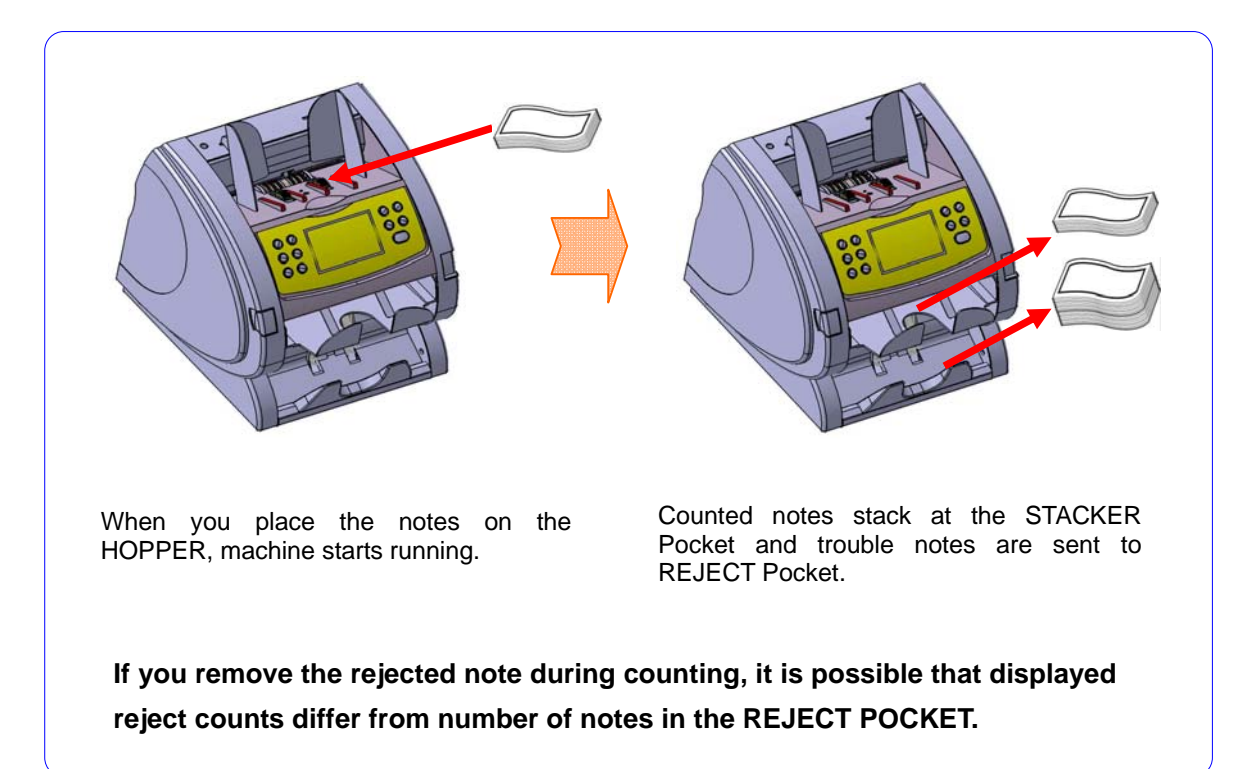

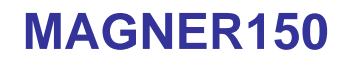

2-3. Display Function

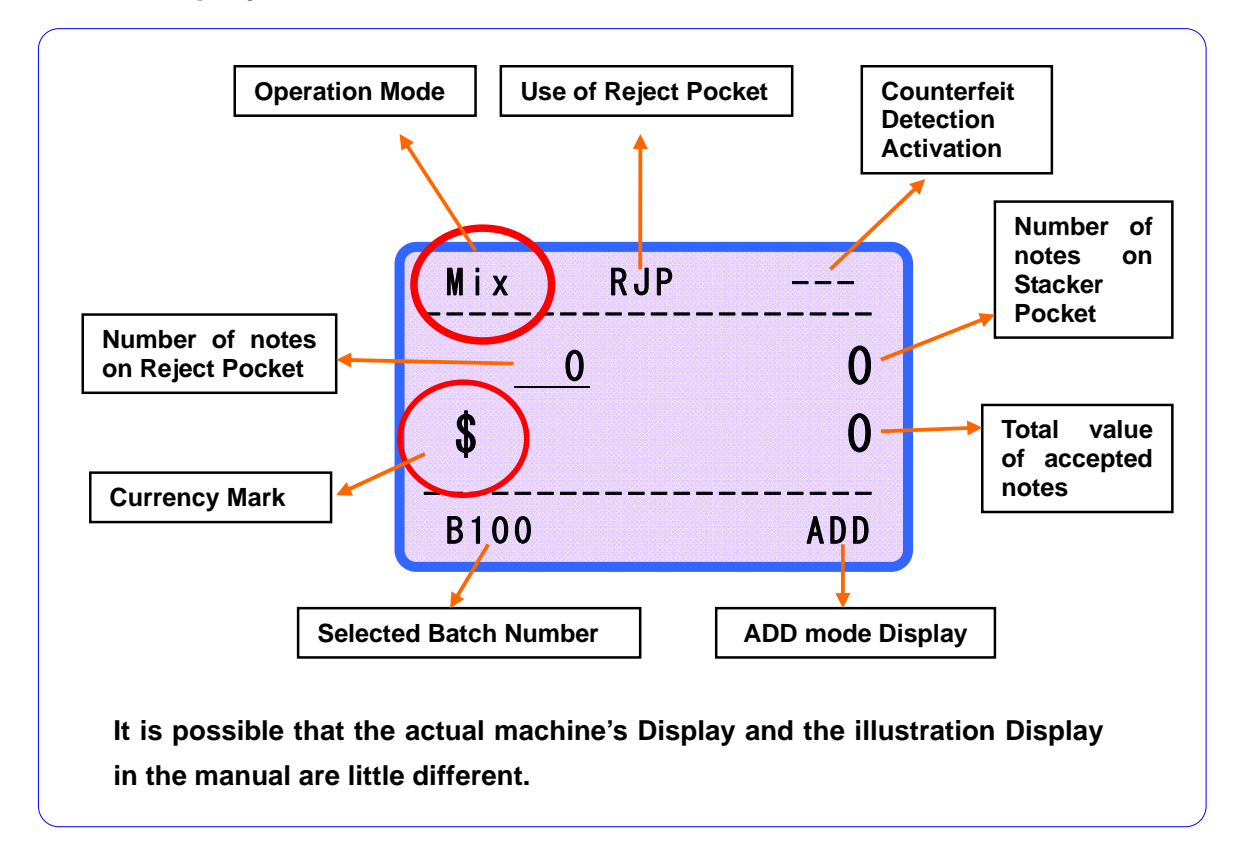

**MAGNER150** 

2-4. Operation Key Function

| <ul> <li>▲ /+10 BATCH</li> <li>▼ /+ 1 LEVEL</li> </ul> |            | CF CURRENCY<br>PRINT MODE |
|--------------------------------------------------------|------------|---------------------------|
| SPEED ADD                                              | MAGNER 150 | RESTART • STOP            |

▲/+10 When press and hold down, enter User setting Mode and Serial Print Mode.

**BATCH** Batch function Key. When press and hold down the key, the function is released.

▼/+1 Menu selector.

**LEVEL** Select the double detection level in Count Mode.

**SPEED** Change the count the speed in Count Mode. After pressing, adjust the speed by pressing +10 or +1 key.

**ADD** When press and hold down the key, you can enter the ADD Mode.

CF Counterfeit detection function key.

CURRENCY Choose currency

**PRINT** Show the denomination information. In Serial Number Print Mode, print the information by printer or display.

**MODE** Choose operation mode.

**RESTART•STOP** Clear counting value information in Display. In special mode, exit the menu.

### **User's Manual** 3. Basic Mode

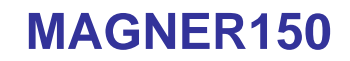

#### 3-1. Count Mode

CURRENCY

Press CURRENCY key and

select any mode you will.

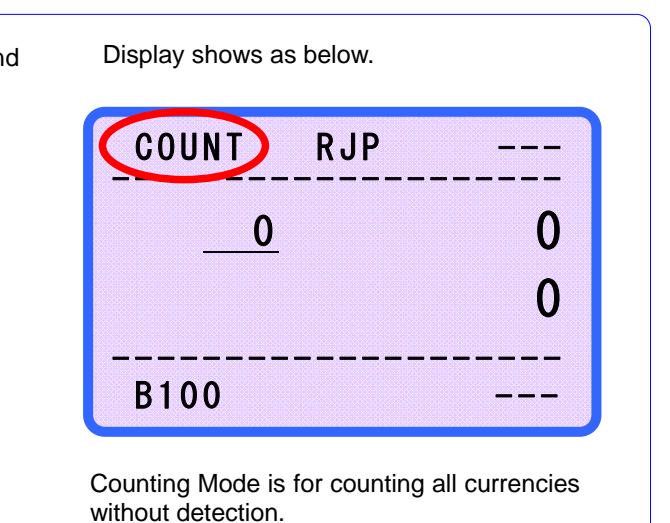

#### How to place notes properly on HOPPER

Adjust the hopper guide, before counting

If you not adjust the hopper guide, the machine does not work properly.

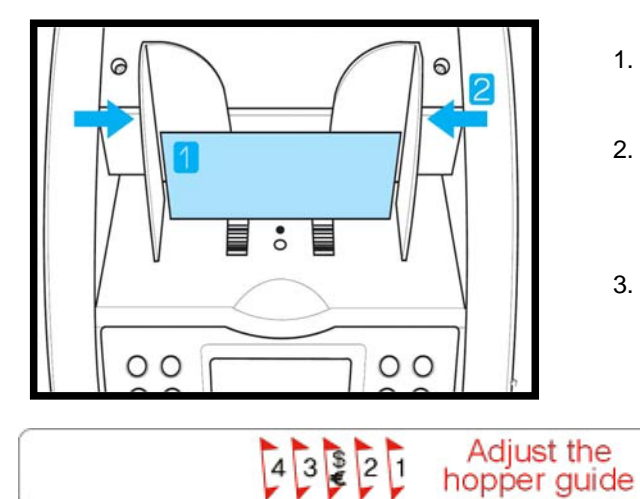

4 3

- 1. Place a note on the HOPPER referring to following figure.
- 2. Move the HOPPER guide to make the guide size is the same with the note size.
- 3. If you use to USD or Euro, refer to symbol of Hopper sticker.

1 2 💱 3 4

### **MAGNER150**

#### **Gap Adjustment**

If CIS skew error or Jam error occurs frequently, adjust the GAP wider by turning the Gap Adjustment Knob clockwise slightly.

In serial number print mode, if the inserted gap is narrow, display shows as below.

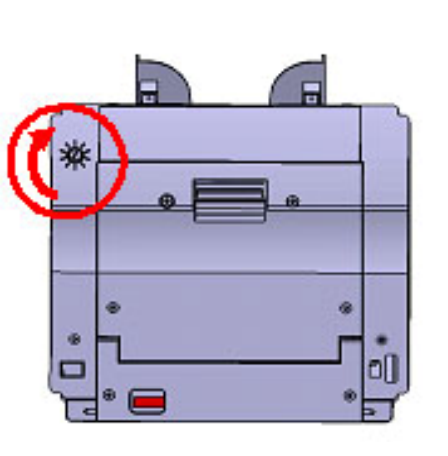

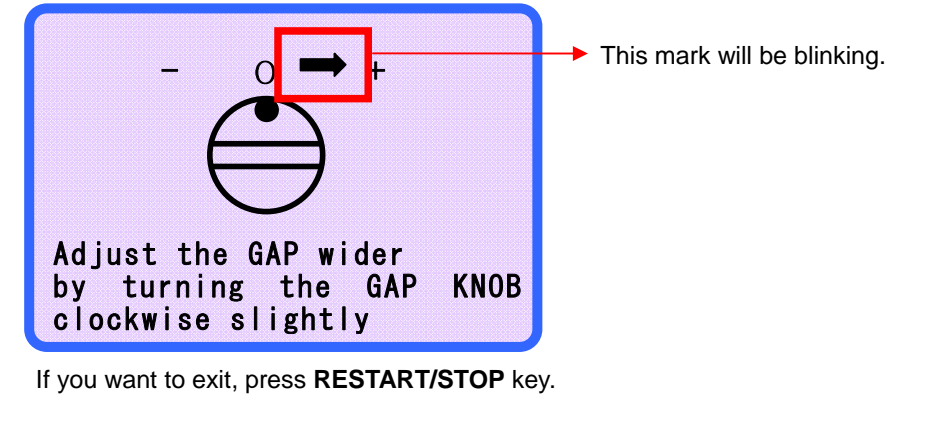

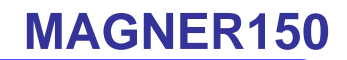

Level key function

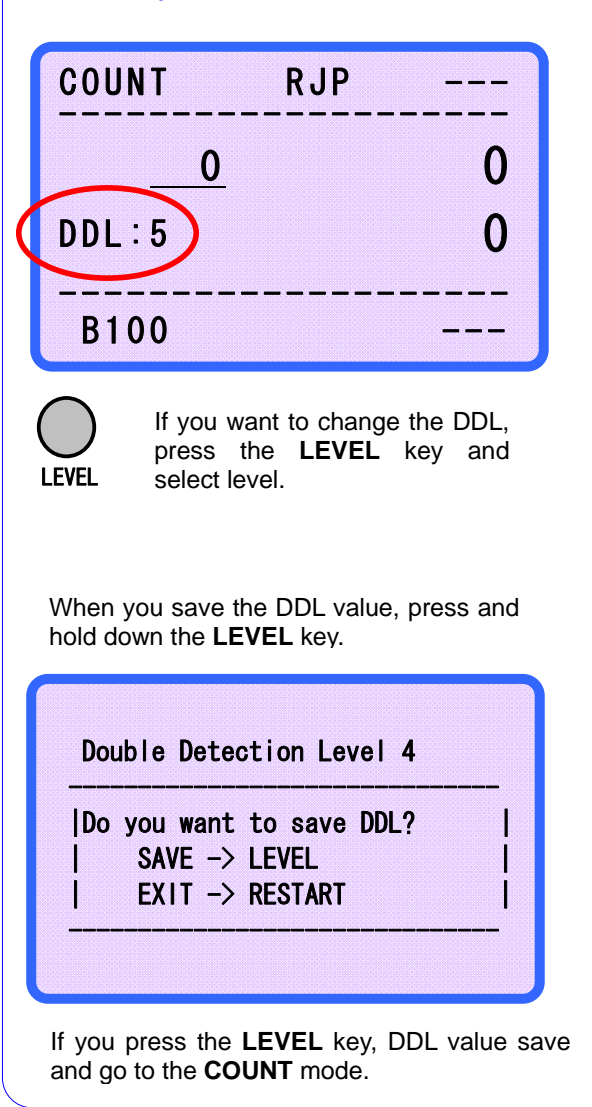

DDL means Double Detection Level. User can select the level and the range from 1 to 9.

- DDL 1: Euro, USD.
- DDL 2~8: Local currency
- DDL 9: If the notes are darker than EURO or USD or the notes are so old, user can select this level to detection double notes. But when counts normal notes in this level, the machine do not detect the double notes. Please take care.

# **User's Manual**

### 3-2. Euro Mode

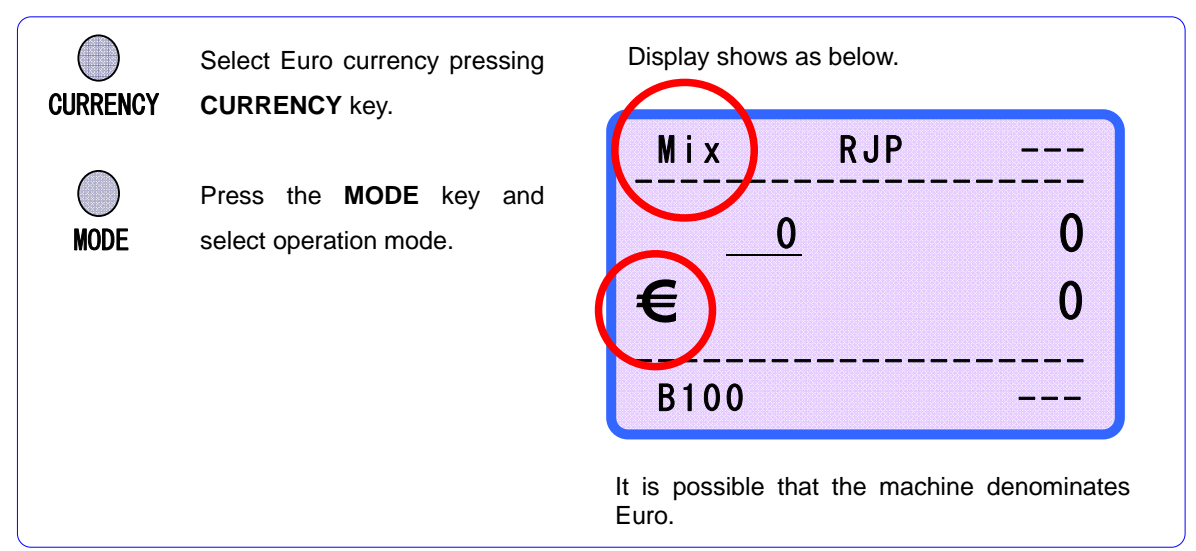

#### 3-3. USD Mode

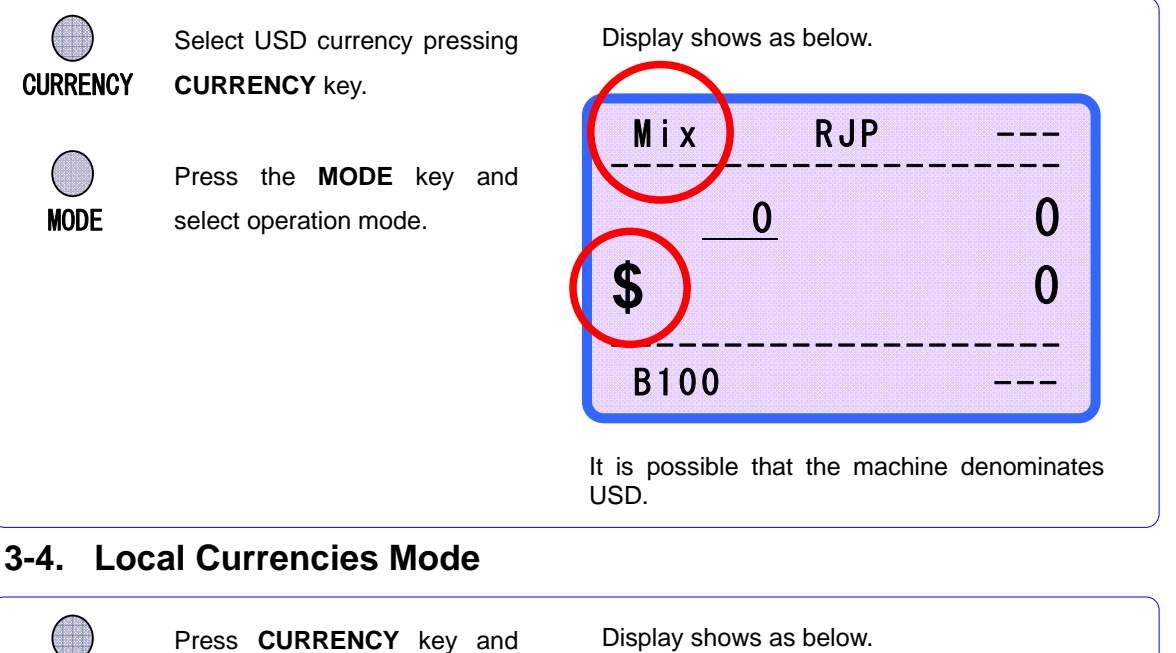

CURRENCY select local currency.

MODE

Press the **MODE** key and select operation mode.

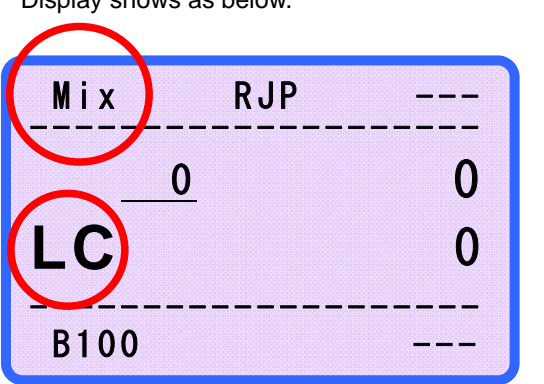

According to optional local currency, LC is  $\forall$ ,  $\forall$ ,  $\forall$ , ZAR, AUD, SYP and etc.

### User's Manual 4. Operation Mode I

4-1. Batch Mode

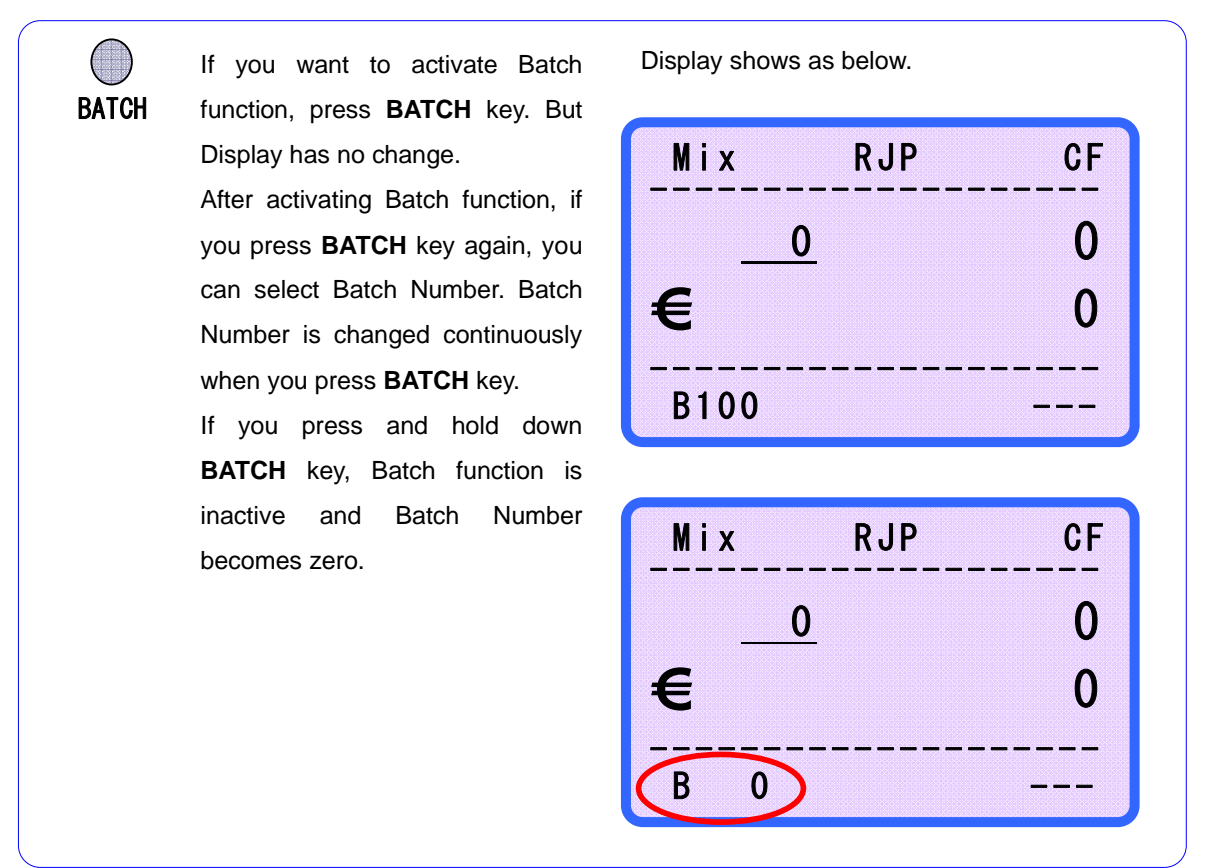

### 4-2. CF Mode

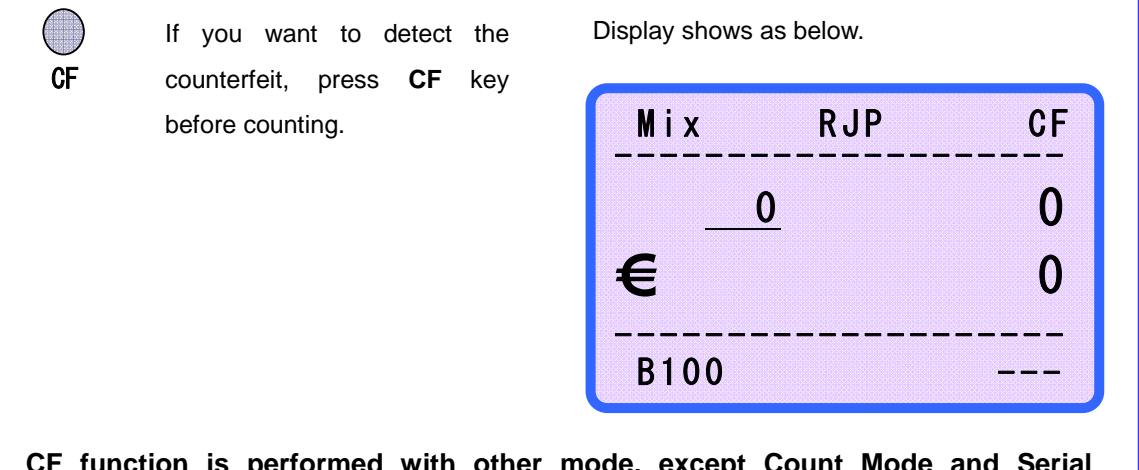

CF function is performed with other mode, except Count Mode and Serial Number Print Mode, at the same time.

### User's Manual 4-3. ADD Mode

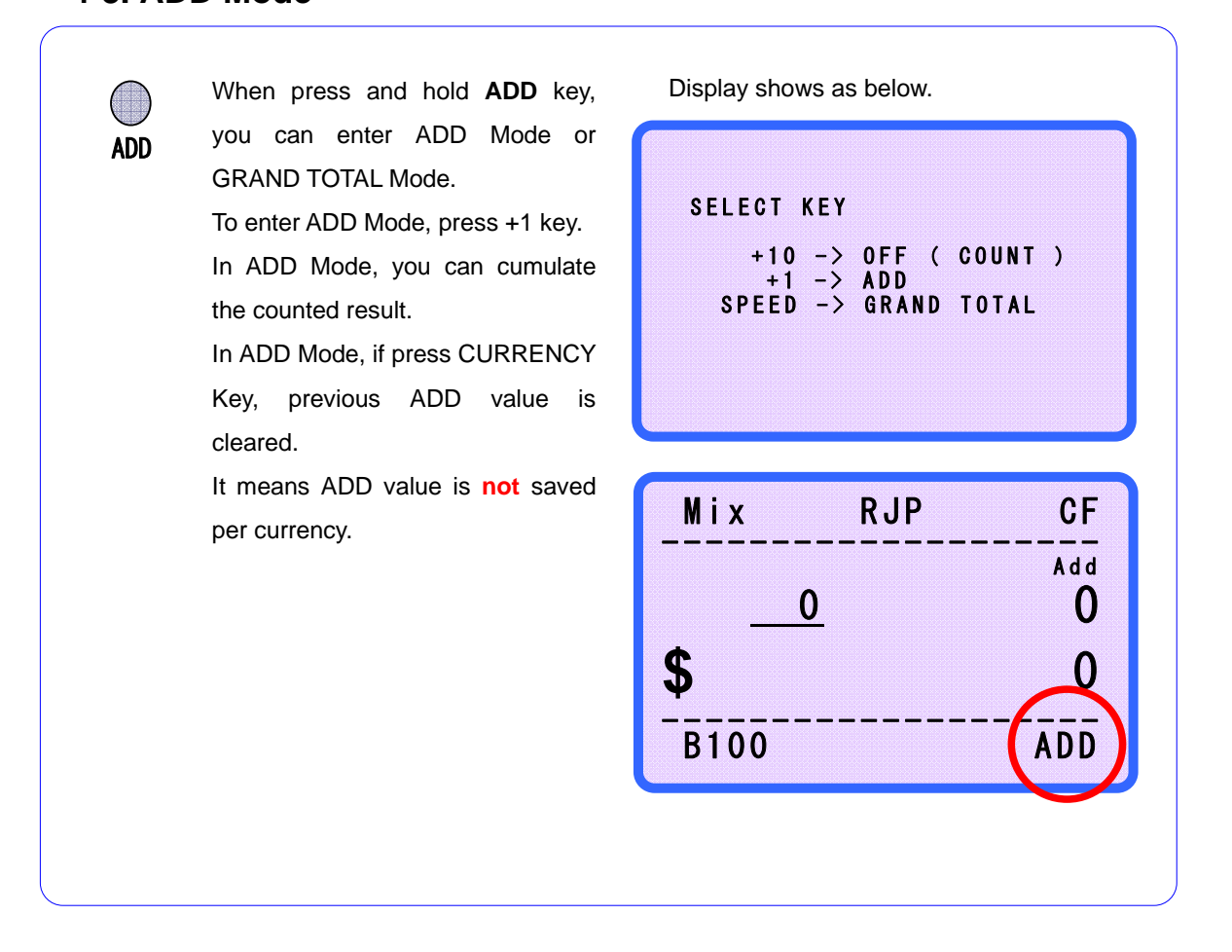

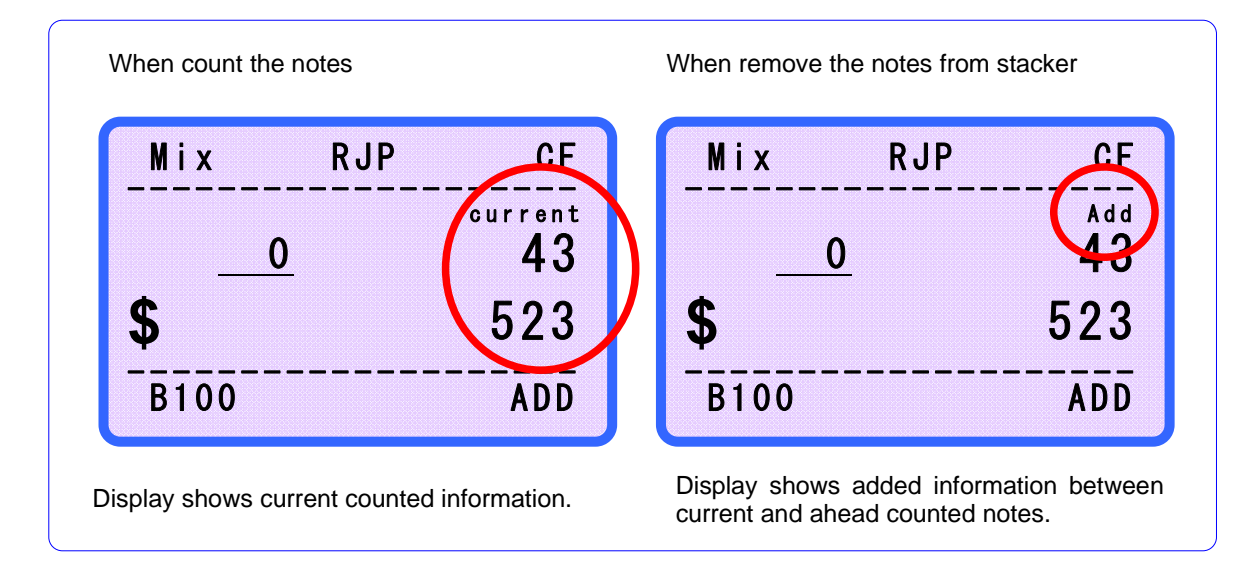

### **MAGNER150**

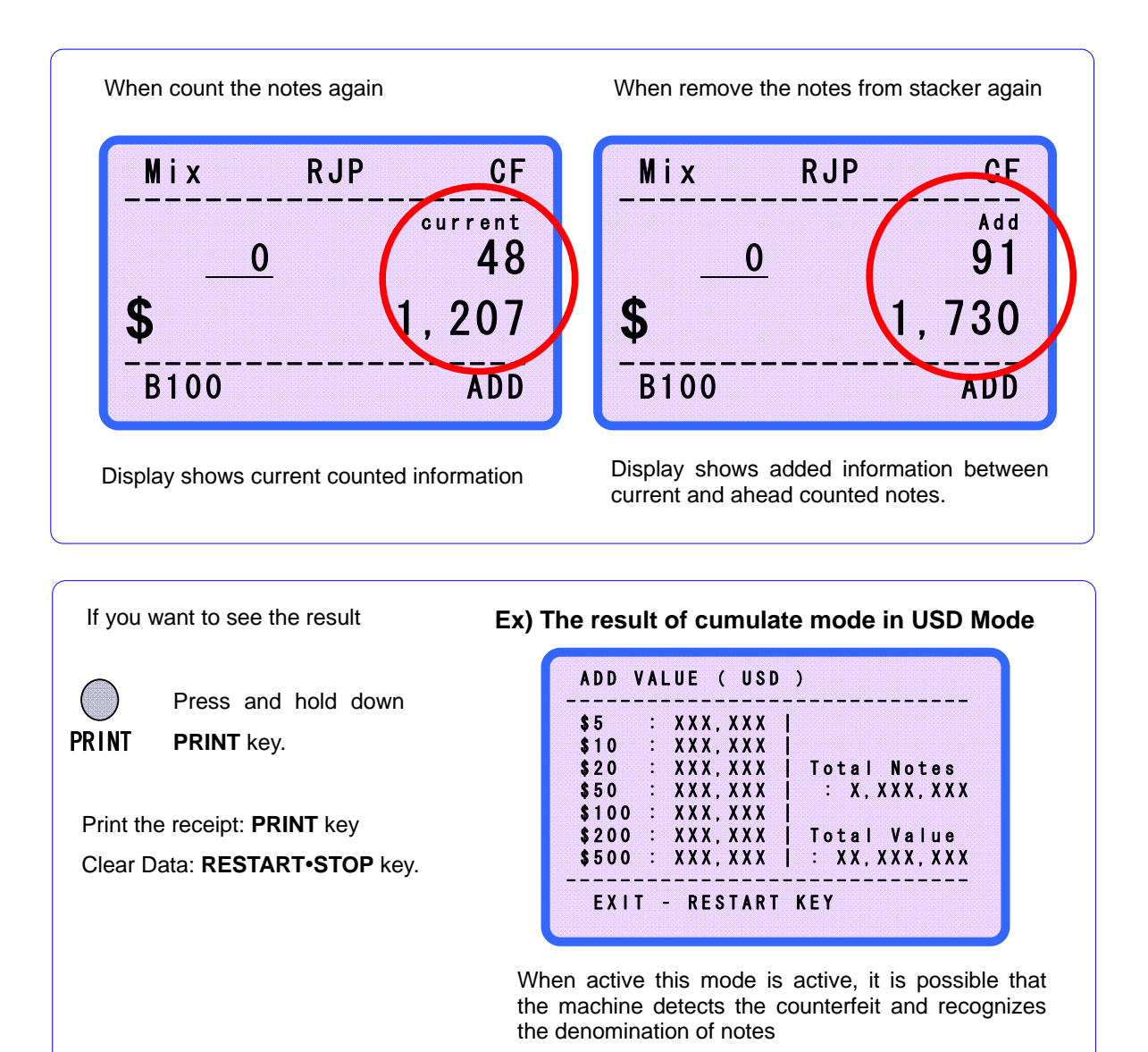

### User's Manual 4-4. Grand Total Mode

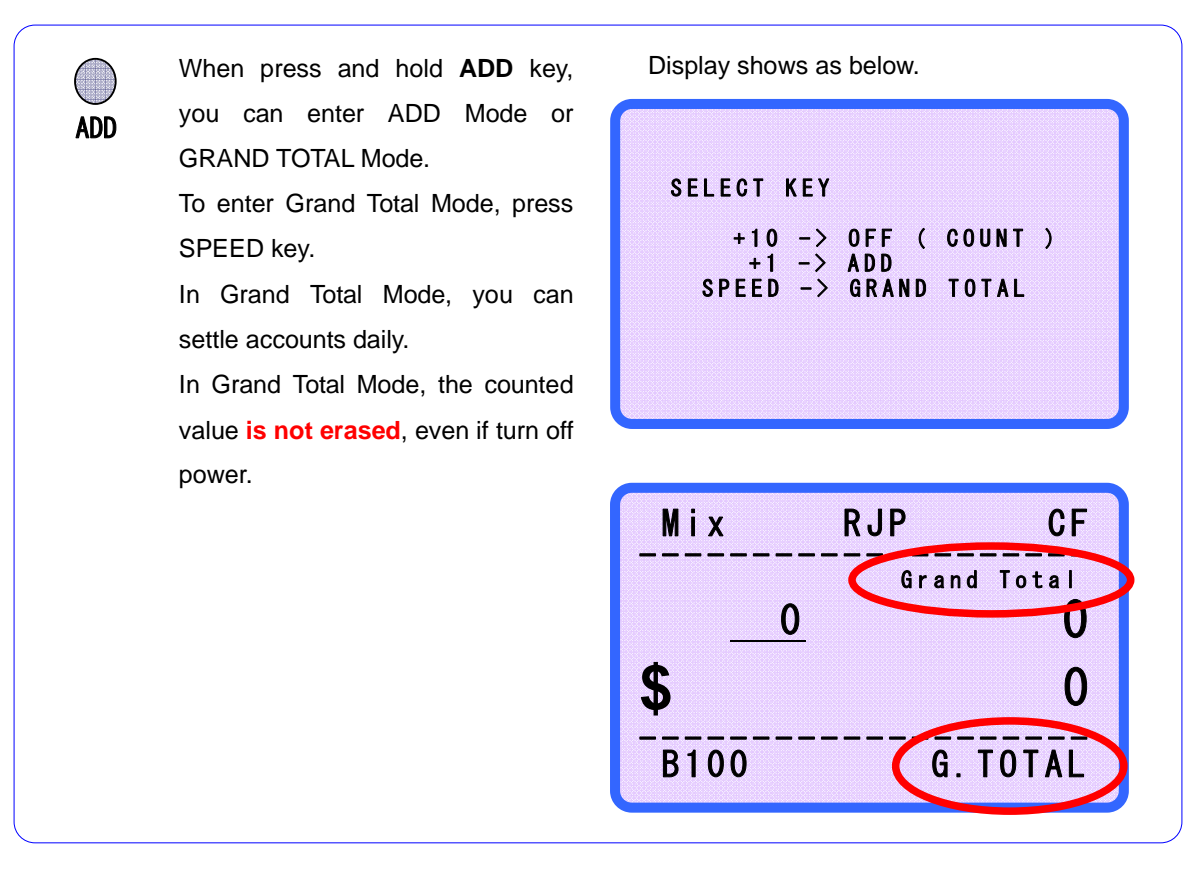

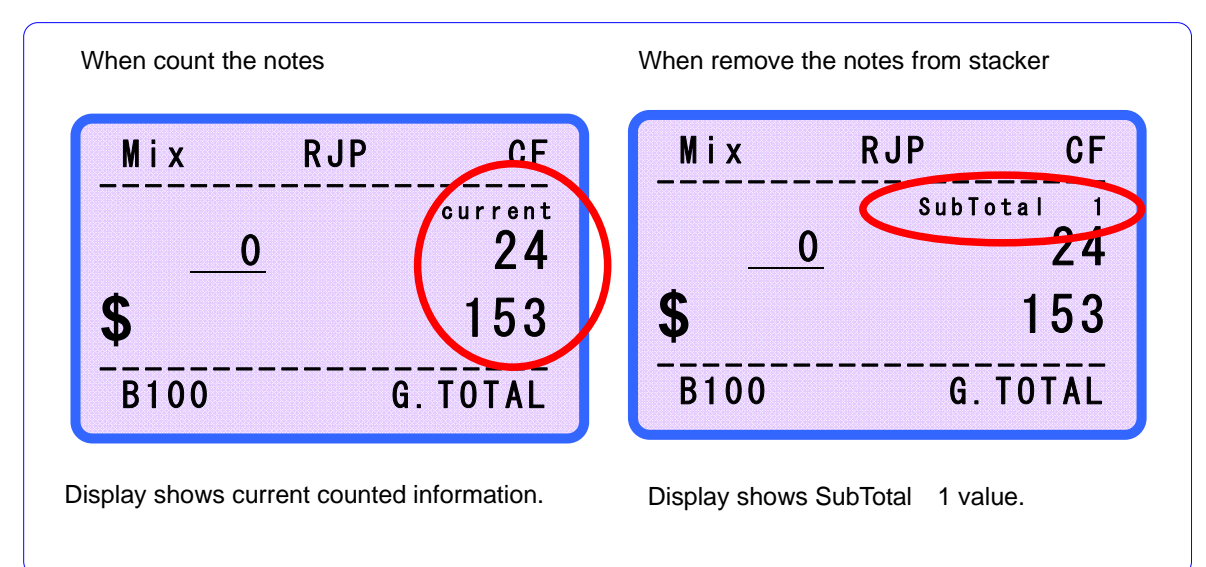

### **MAGNER150**

If you want to save SubTotal 1, press and hold down ADD Key again.

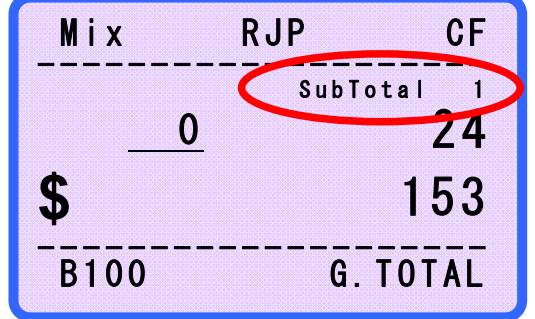

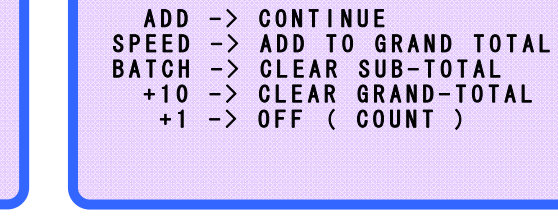

SELECT KEY

If press ADD key, return the previous screen and count SubTotal xx continuously.

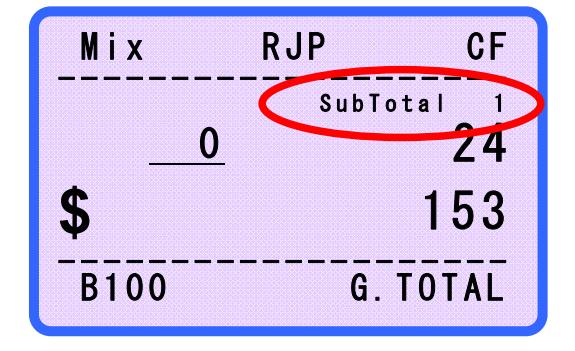

If press SPEED key, SubTotal xx value is saved to Grand Total.

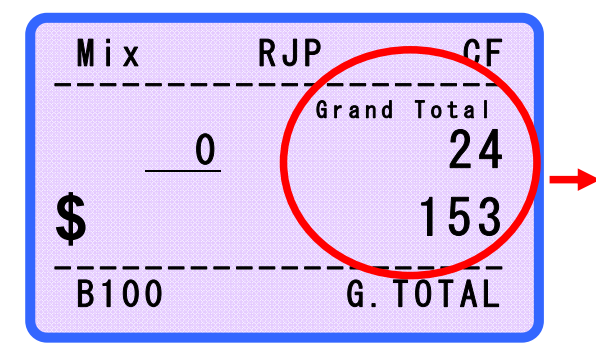

If press BATCH key, SubTotal xx is cleared and Grand Total value which is saved until SubTotal xx-1 is shown. And when start to count again, SubTotal xx+1 is started.

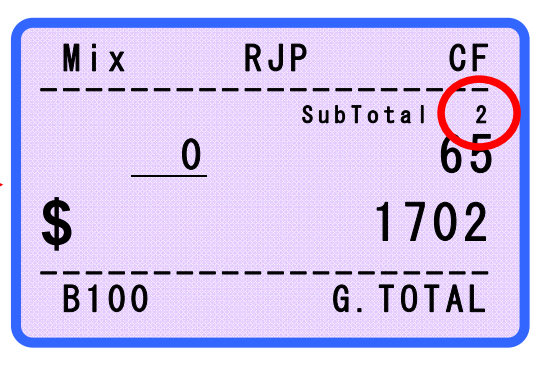

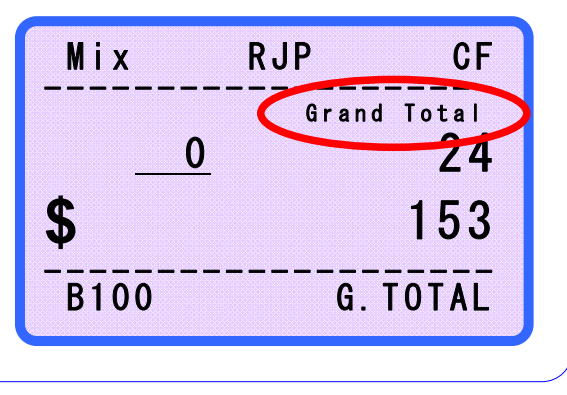

### **MAGNER150**

If press +10 key, Grand Total value is cleared.

If press +1 key, exit Grand Total Mode.

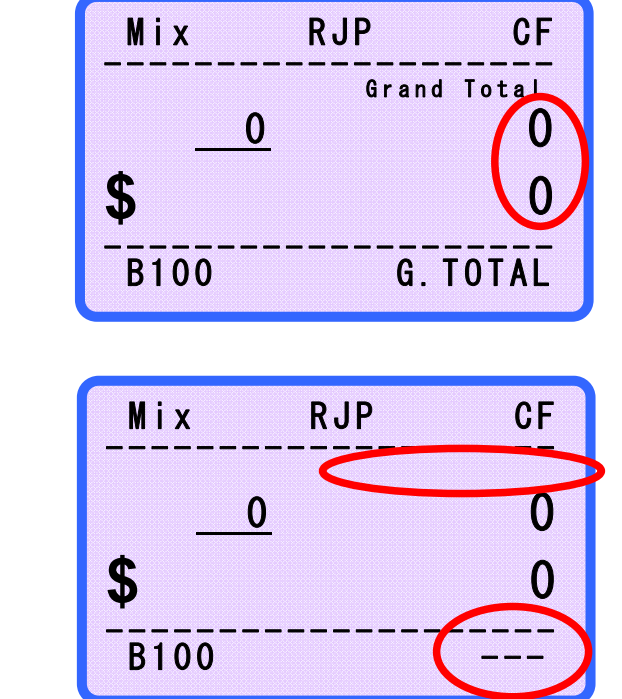

**In GRAND TOTAL Mode**, although changes CURRENCY and counts other currency, previous SUB-TOTAL value is deleted.

If return to previous currency mode, previous SUB-TOTAL value is reloaded.

It means SUB-TOTAL value is saved per currency and only it is deleted by Menu item, +10 Key.

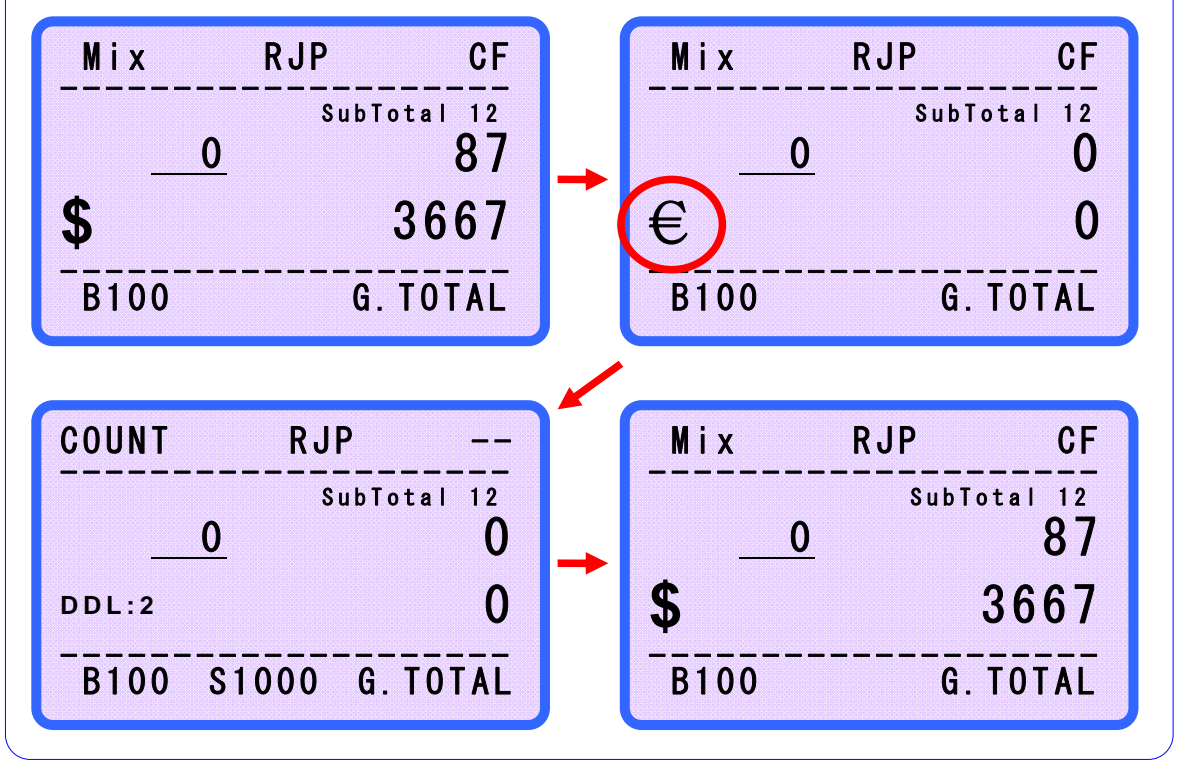

### **MAGNER150**

### **Receipt of Operation, ADD and Grand Total Mode**

User can print the counted result to printer. There are three types of Receipt.

#### **Normal Operation Mode**

Ex) Mix Mode

| USD V  | ALUE COUI | NTING | > | 1/1   |
|--------|-----------|-------|---|-------|
| Denom. |           | Units |   | VALUE |
| \$1    |           | 37    |   | 37    |
| \$2    |           | 6     |   | 12    |
| \$5    |           | 3     |   | 15    |
| \$10   |           | 7     |   | 70    |
| \$20   |           | 6     |   | 120   |
| \$50   |           | 0     |   | 0     |
| \$100  |           | 4     |   | 400   |
| Main   |           | 63    |   | 654   |
| Reject | Note      | 0     |   |       |
| Total  | Note      | 63    |   |       |

| USD VAL | UE COUNT | ING (A | DD VALUE                       | 1) 1/1 |
|---------|----------|--------|--------------------------------|--------|
| Denom.  | l        | Jnits  |                                | VALUE  |
| \$1     |          | 102    |                                | 102    |
| \$2     |          | 11     |                                | 22     |
| \$5     |          | 11     |                                | 55     |
| \$10    |          | 16     |                                | 160    |
| \$20    |          | 11     |                                | 220    |
| \$50    |          | 4      |                                | 200    |
| \$100   |          | 8      |                                | 800    |
| Total   |          | 163    | int me had not ber ber ber och | 1,559  |

#### In Grand Total Mode

|       | 12:00:00 | /2005  | 10/24/2 |
|-------|----------|--------|---------|
| USC   | 1)       | DTAL ( | SUB-TOT |
| VALUE | Units    |        | Denom.  |
| 60    | 60       |        | \$1     |
| 6     | 3        |        | \$2     |
| 40    | 8        |        | \$5     |
| 90    | 9        |        | \$10    |
| 100   | 5        |        | \$20    |
| 200   | 4        |        | \$50    |
| 400   | 4        |        | \$100   |
| 896   | 93       |        | TOTAL   |

During counting SubTotal xx, if press PRINT key, the receipt for SubTotal is printed.

| GRAND-1 | INTAL ( | 1)    | USD   |
|---------|---------|-------|-------|
| Denom.  |         | Units | VALUE |
| \$1     |         | 60    | 60    |
| \$2     |         | 3     | 6     |
| \$5     |         | 8     | 40    |
| \$10    |         | 9     | 90    |
| \$20    |         | 5     | 100   |
| \$50    |         | 4     | 200   |
| \$100   |         | 4     | 400   |
| TOTAL   |         | 93    | 896   |

After saving SubTotal xx, if press PRINT key, the receipt for Grand Total xx is printed.

1

In ADD Mode

### Verify function

During counting in ADD or GTOTAL mode, use can verify counting result which already counted after activating ADD or GTOTAL function or new bundle of note which is independent with ADD or GTOTAL counting result.

#### EX) ADD mode

After activate ADD function, use counts 1200 notes. But he wants to count again some notes which were already counted or count new bundle. In this case, if press ADD Key shortly, verify function is activated. When verify function is turned on, use can count new notes which is no relation with 1200 notes. After completes verifying counts, if press ADD Key shortly again, machine returns to previous.

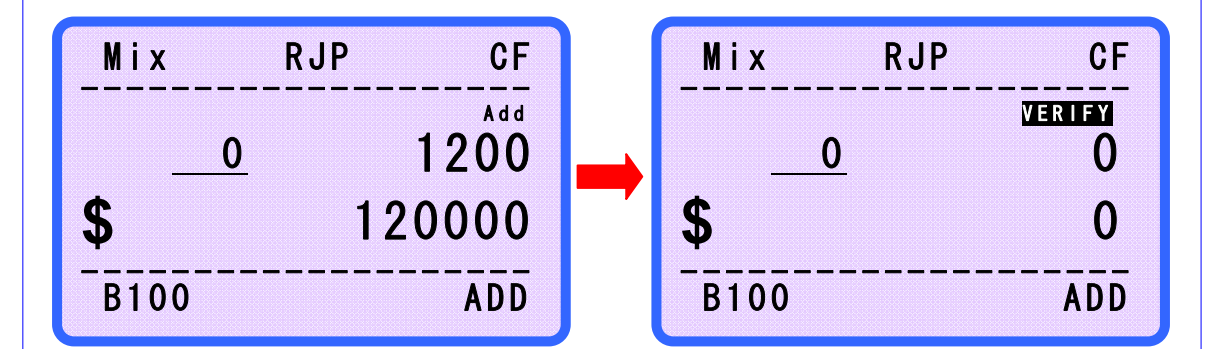

Press ADD Key shortly and VERIFY function is activated.

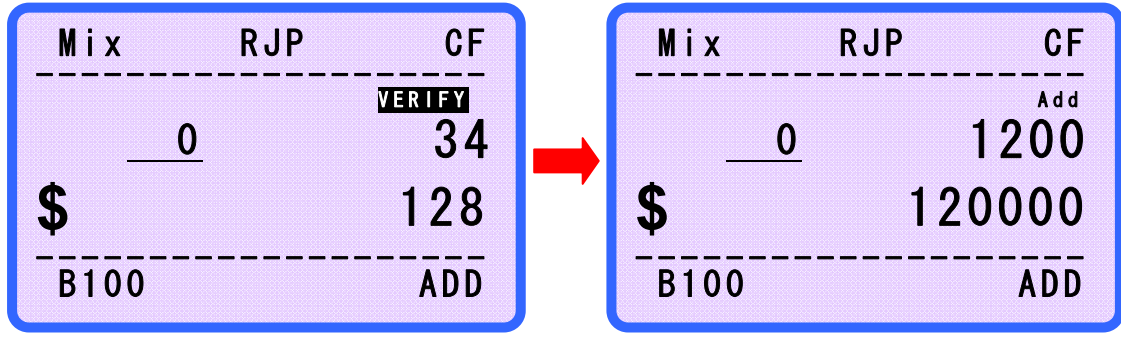

Count notes which you want to check or verify

After verifying, press ADD Key shortly again. The screen which is before verifying is shown again.

# User's Manual 5. Operation Mode II

| COUNTING FUNCT             | COUNTING FUNCTIONS                                                                                                    |  |  |  |  |
|----------------------------|----------------------------------------------------------------------------------------------------|--|--|--|--|
| Mix MODE                   | Count all denomination of selected currency.                                                                                |  |  |  |  |
| DISPENSER<br>MODE (Option) | User can count notes as their wish.                                                                                         |  |  |  |  |
| SP MODE                    | The machine saves information from first inserted note.<br>(Different notes will be separated into the Reject Pocket)       |  |  |  |  |
| SP-ver MODE<br>(Option)    | Sp mode plus discrimination of old and new version notes.                                                                   |  |  |  |  |
| SP-verA MODE<br>(Option)   | Mix mode plus discrimination of old & new & very new version notes.<br>(USD only)                                           |  |  |  |  |
| SG MODE                    | Before counting, the user can select a specific denomination to be counted.                                                 |  |  |  |  |
| SORTING FUNCTIO            | DNS                                                                                                    |  |  |  |  |
| Dir-MF MODE                | Separation mode by Facing function (all denominations).<br>The machine separates front side or rear side of the notes.      |  |  |  |  |
| Dir-MO MODE                | Mixed separation mode by Orientation function (all denominations).<br>The machine separates different direction notes.      |  |  |  |  |
| Dir-SF MODE                |                                                                                                    |  |  |  |  |
|                            | Separation mode by Facing function (Single denomination).                                                                   |  |  |  |  |
| Dir-SO MODE                | Separation mode by Facing function (Single denomination).                                                                   |  |  |  |  |
| Dir-SO MODE                | Separation mode by Facing function (Single denomination).<br>Separation mode by Orientation function (Single denomination). |  |  |  |  |

### **MAGNER150**

#### 5-1. Mix Mode

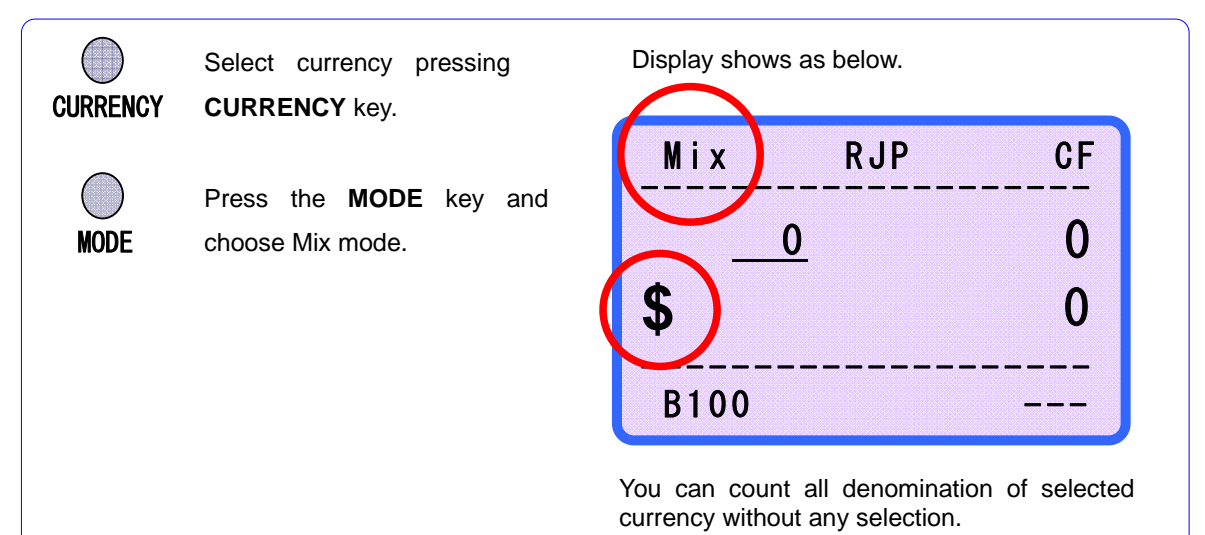

#### 5-2. Dispenser Mode

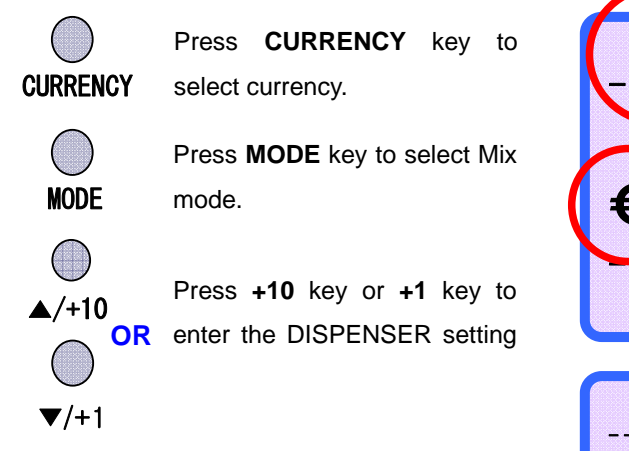

**+10 key**: After count and remove the note from Stacker Pocket, Dispenser function is off automatically.

**+1 key**: Even if remove the note from Stacker Pocket, the function is activated continuously. If press **+1** key again, Dispenser function is off manually. Or when select another mode by pressing **MODE** key, exit Dispenser Mode.

Using the key commend, you can set the value which you want.

After set the value, exit the MENU using **RESTART** key.

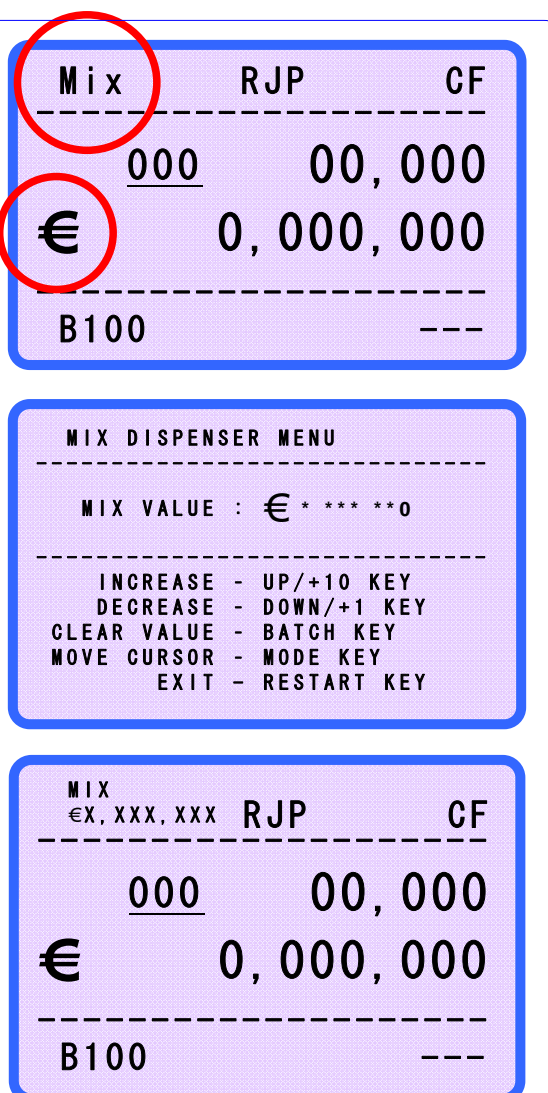

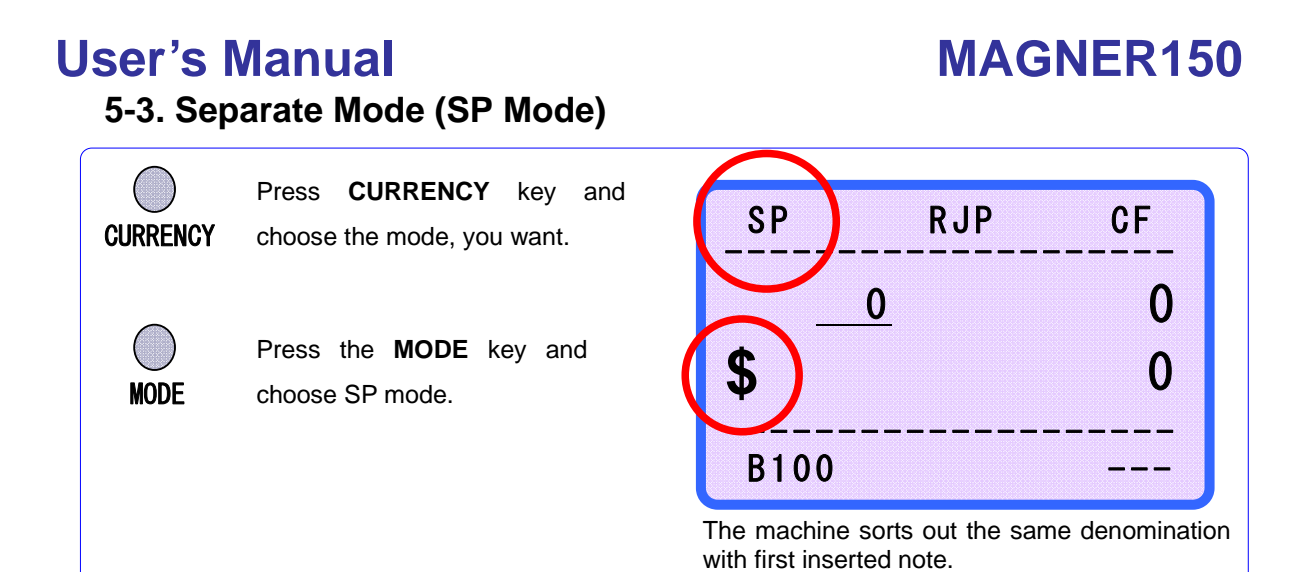

### 5-4. SP-ver Mode (Separate Mode by Old & New version)

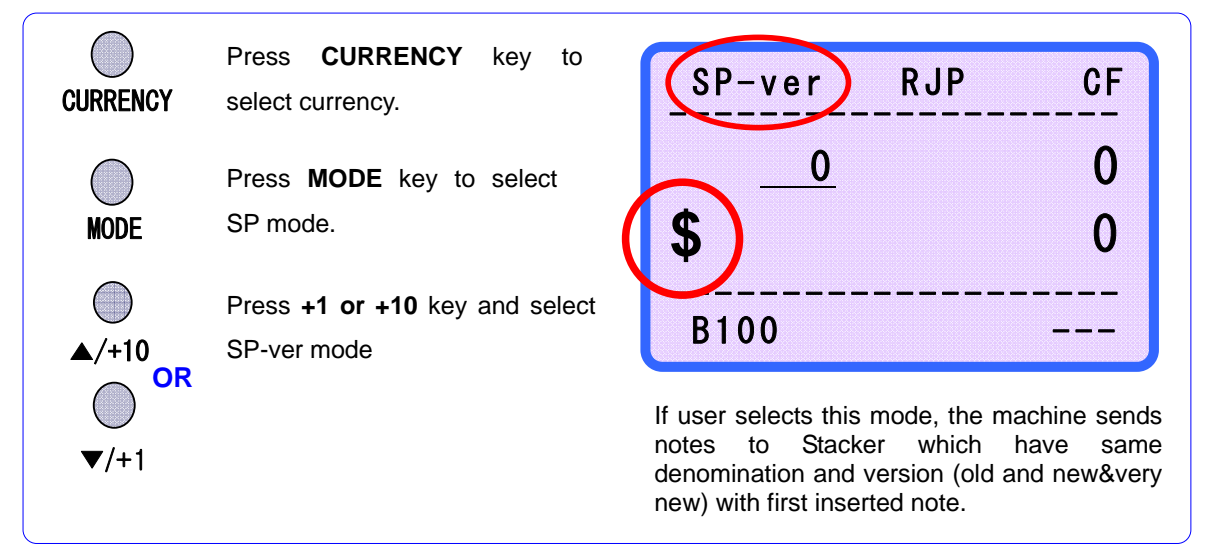

### 5-5. SP-verA Mode (Separate Mode by New & Very New version)

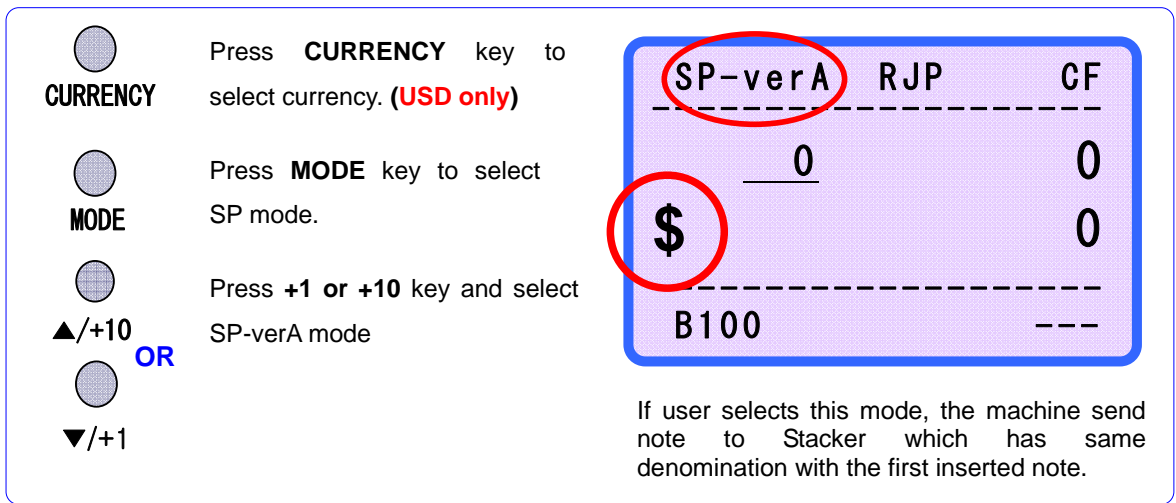

# User's Manual 5-6. Single Mode (SG Mode)

### **MAGNER150**

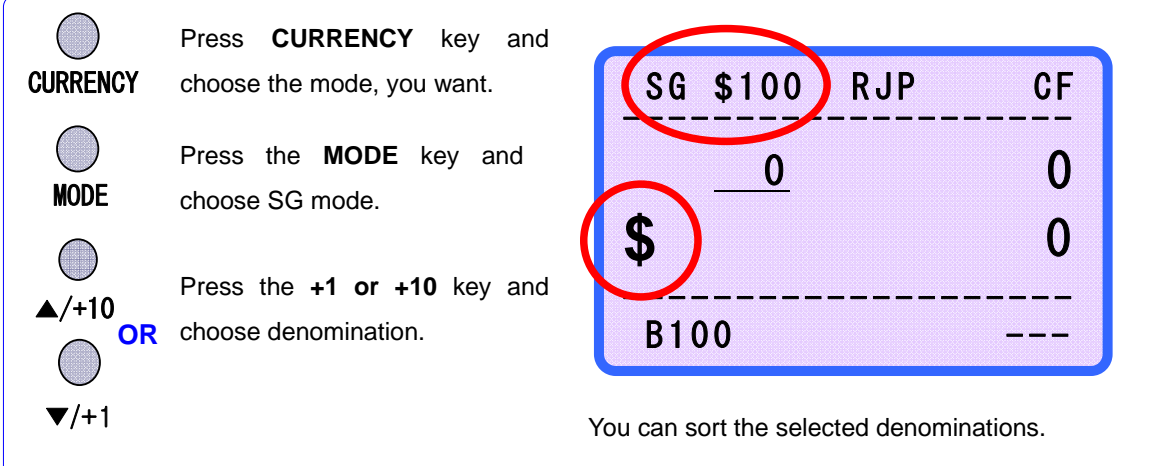

### 5-7. Dir-MF Mode

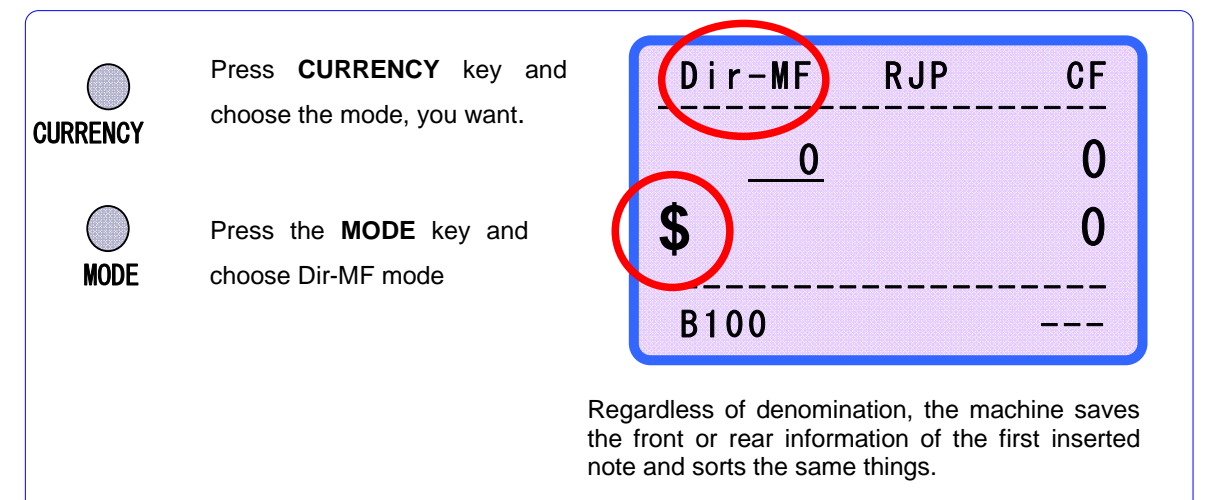

### 5-8. Dir-MO Mode

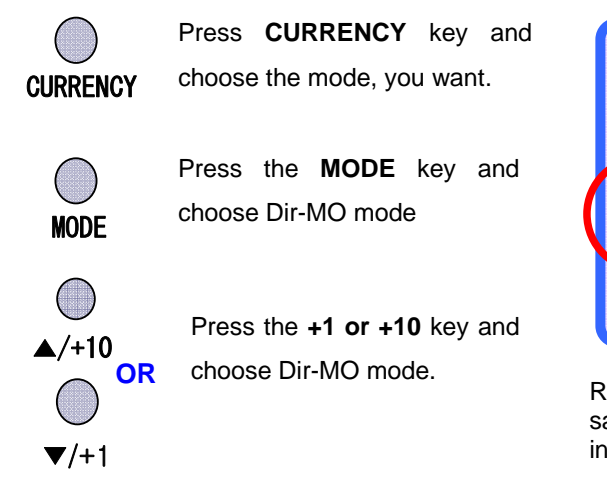

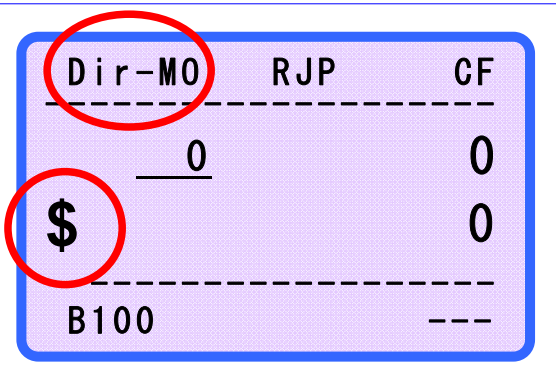

Regardless of denomination, the machine saves the direction information of the first inserted note and sorts the same things.

### **MAGNER150**

### 5-9. Dir-SF Mode

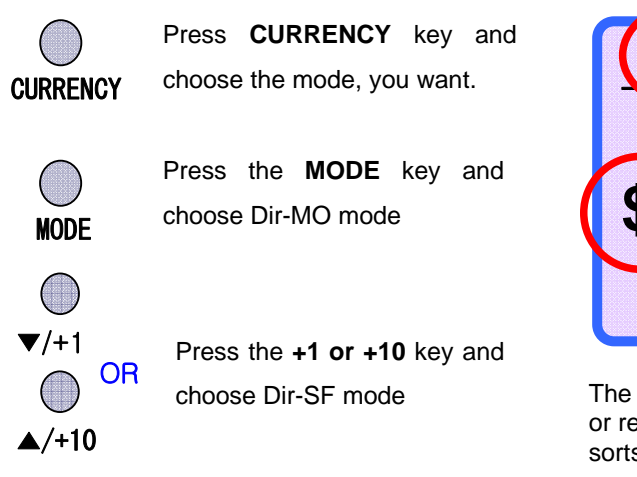

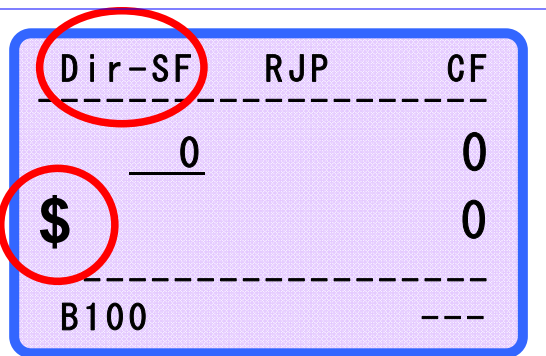

The machine saves the denomination and front or rear information of the first inserted note and sorts the same things.

#### 5-10. Dir-SO Mode

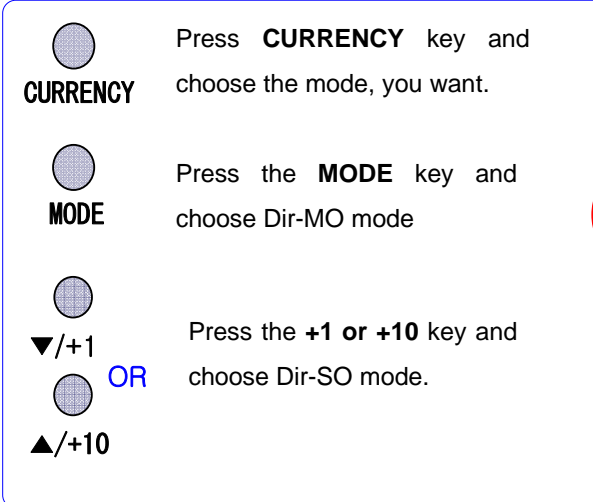

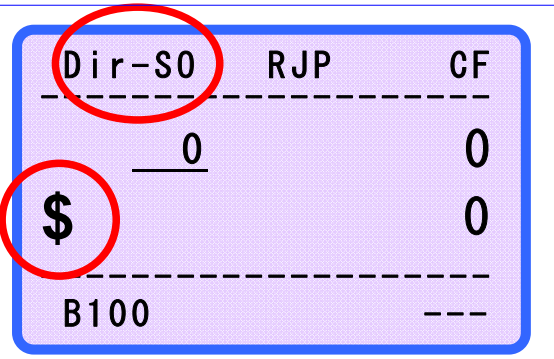

The machine saves the denomination and direction of the first inserted note and sorts the same thing.

### **Print the Error Report**

When the counted notes are rejected, user can receive the error report by the LCD Display or printing receipt.

#### - Error report on the LCD Display.

When the notes are rejected, do not remove the note from reject pocket, press and hold down **MODE** key.

The display shows as below.

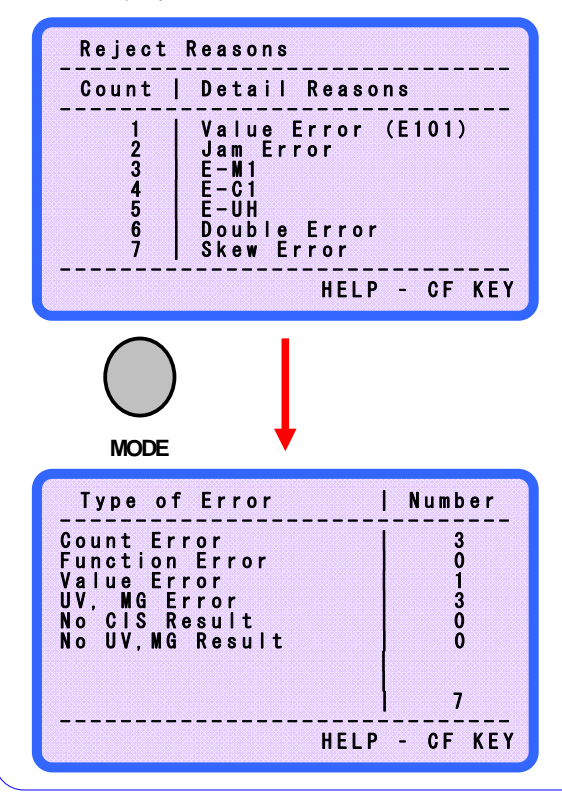

Count means the number of rejected notes.

User can move next or previous page pressing +10 key or +1 key.

When pressing **MODE** key, Display shows the list of type of error.

When pressing **MODE** key again, return to previous display.

If want to exit, press **RESTART•STOP** key.

**Count Error**: This error is caused by counting states. For example, double notes inserted, the note is skewed, etc.

Function Error: This error is caused in SP, Single and Direction Mode.

Value Error: When CIS sensor data is wrong, this error is caused.

UV, MG Error: When the machine detects the counterfeit, this error is caused.

No CIS Result: When the machine does not get the CIS sensor data, this error is caused.

No UV, MG result: When the machine does not get the UV and MG data, this error is caused.

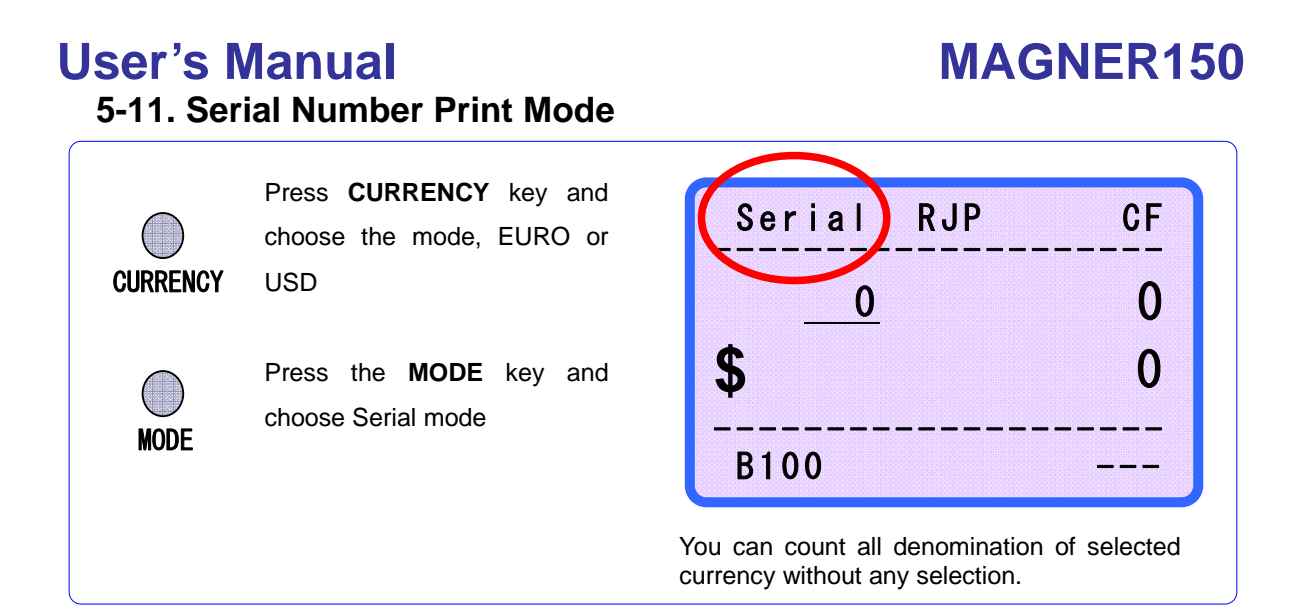

Before counting in serial number print mode, please arrange the notes that the serial number printed side is faced upward.

For example, USD is front side and Euro is rear side.

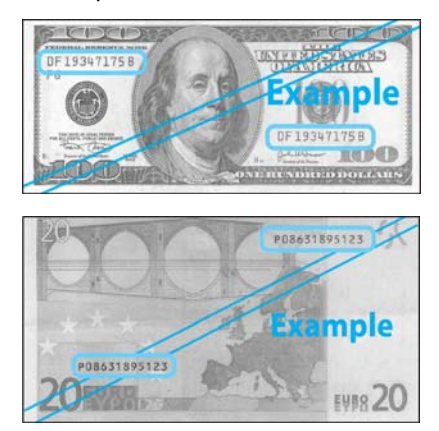

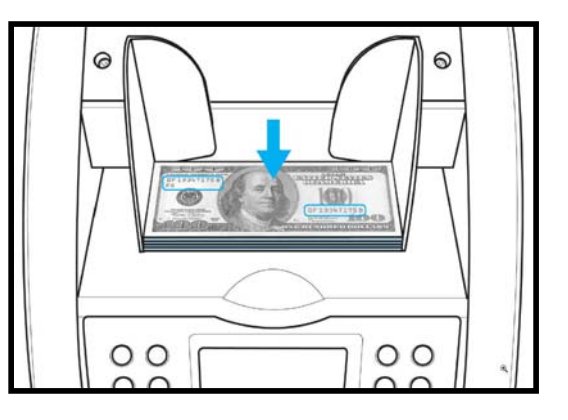

After counting, the LCD Display will display the message as below.

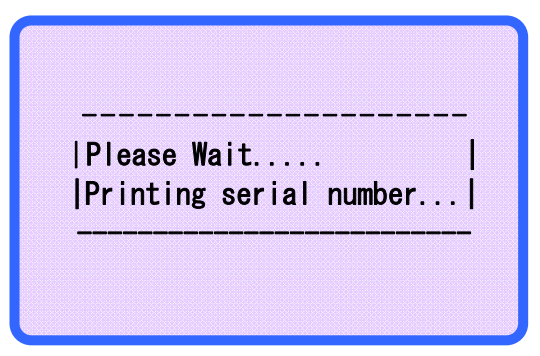

If you wants to count other notes continually, place the note on the HOPPER not remove the notes in the Stacker Pocket.

The printer prints out the serial number successively.

After finishing counting if you remove the notes from the Stacker Pocket, prints out the total notes.

In this mode, the machine could not detect the counterfeit.

- This mode operates only for be exist SRAM in MAIN BOARD. (Option)
- ▶ If you want to know more detail of serial printer, refer to CHAPER 6.

#### How to store Serial Number to PC

MAGNER150 allows storage of Serial Number to PC by special PC program, Serial Number Manager. If you want to use Serial Number Manager, please contact manufacture.

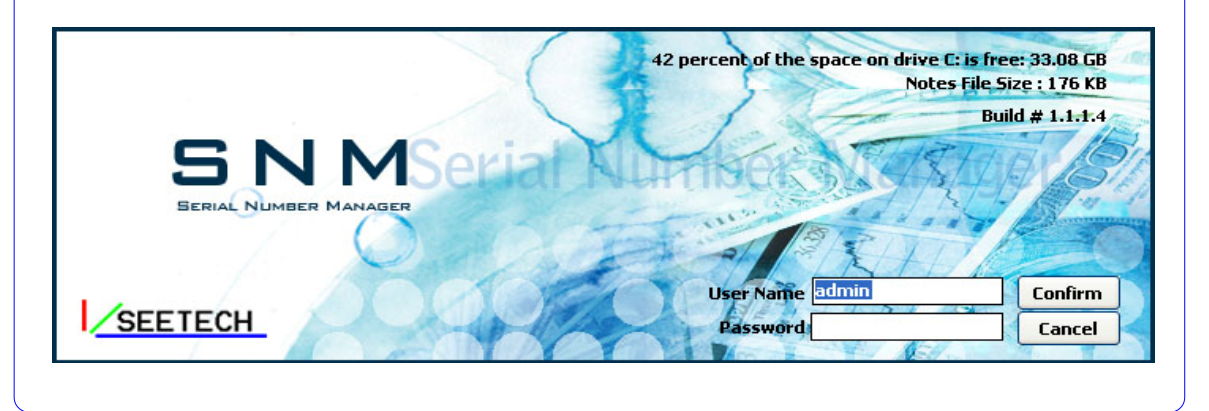

### **CF function in Serial Number Print Mode**

#### Please note.

This function is only available with special hardware.

If you want to use counterfeit detection in Serial Number Print Mode,

Please contact manufacture.

Although the machine doesn't have special hardware, user can turn on or off CF function in Serial Number Print Mode. (Please refer to User Setting Mode item 17) But it will not work properly.

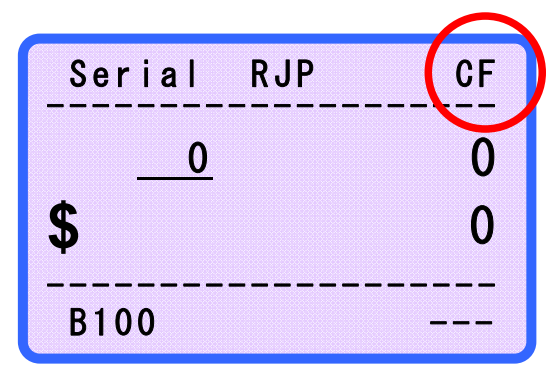

### User's Manual 6. SERIAL PRINTER

6-1. Descriptions of Serial Printer (RS232c)

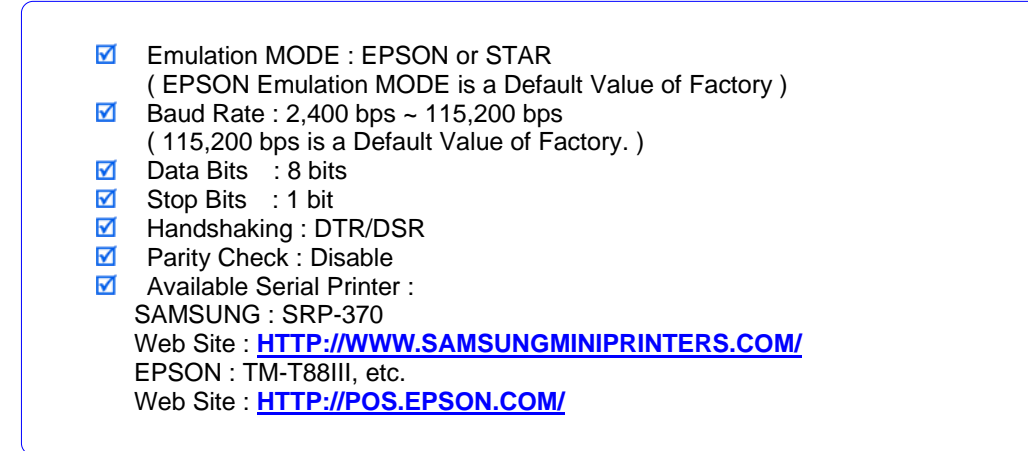

### 6-2. Descriptions of Serial Port

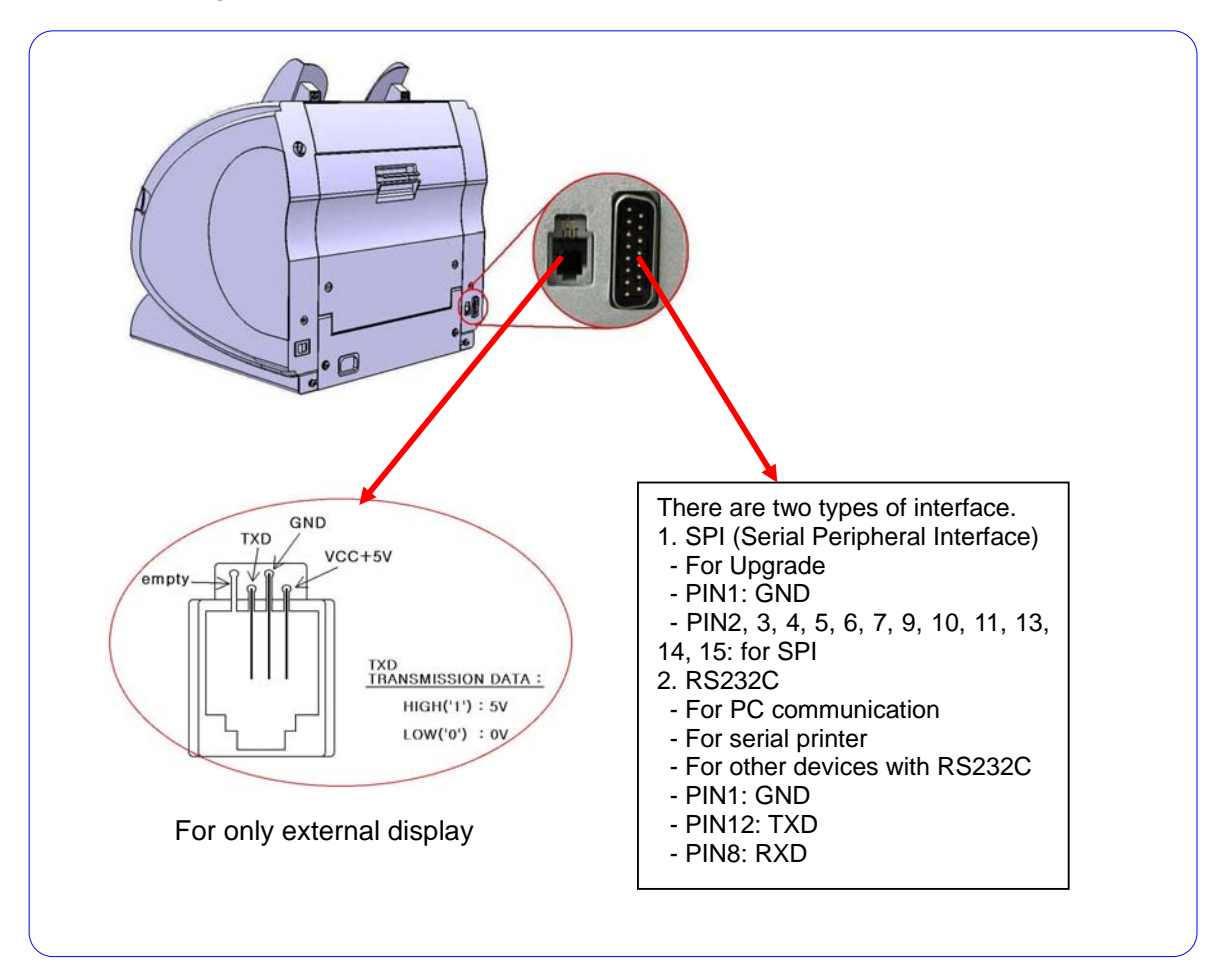

#### 6-3. How to set the Serial Printer

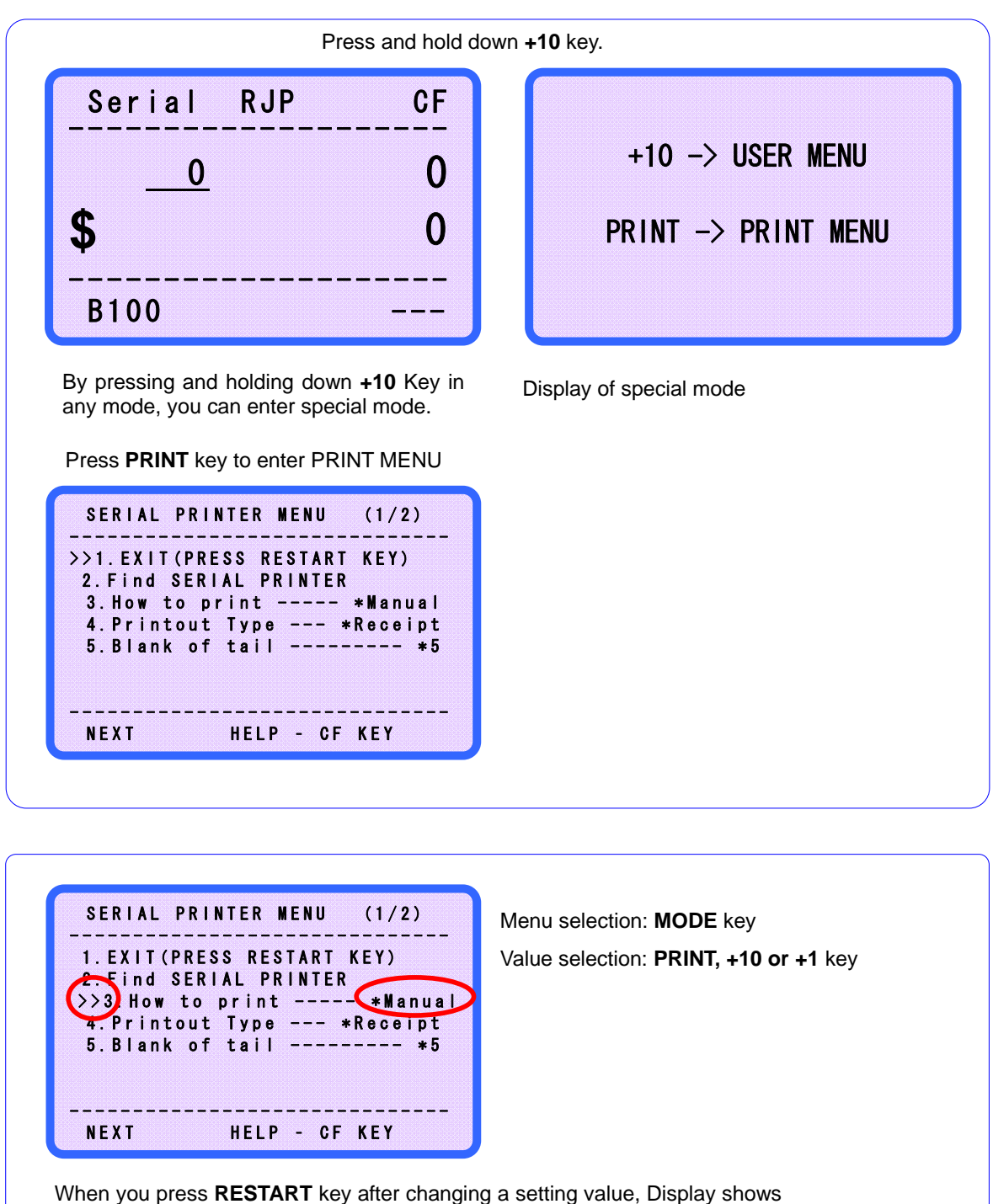

the message "Wait... Setting Data Saving..."

### **MAGNER150**

#### 6-4. Descriptions of Menu

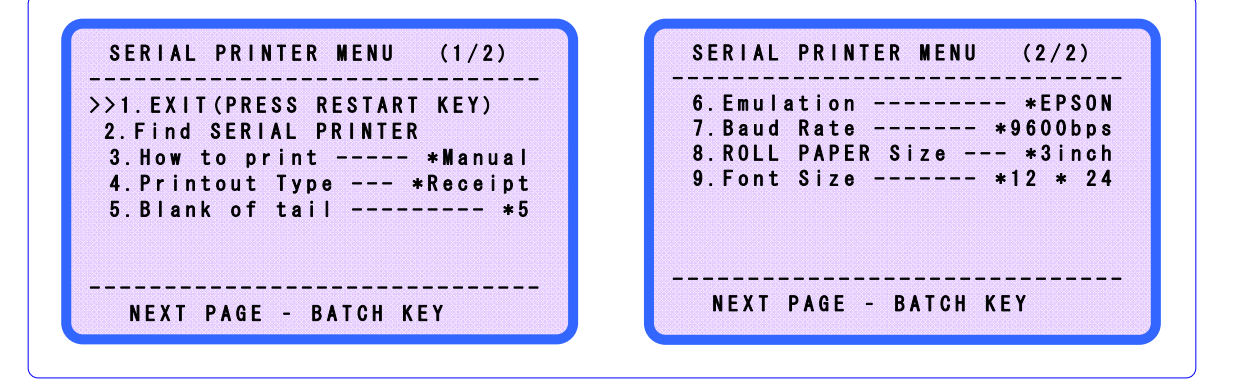

| 1.<br>2.<br>3. | EXIT<br>Find SERIAL PRINTI<br>How to print | Quit the menu<br><b>ER</b> Check the connection of machine and printer.<br>Manual – If you want to print the results, you have to press the print key.<br>Auto – When the counted notes removed from stacker pocket, printing<br>starts automatically. |
|----------------|--------------------------------------------|----------------------------------------------------------------------------------------------------|
| 4              | Printout Type                              | Receipt – print the receipt information                                                                                                    |
|                | i intout Typo                              | Detail – Print the detail information (ex) denomination information, error information and etc.                                                                                                    |
|                |                                            | CIS Info – User cannot use this type.                                                                                                    |
|                |                                            | CF Info – User cannot use this type.                                                                                                    |
|                |                                            | IR Info – User cannot use this type.                                                                                                    |
|                |                                            | All Info – User cannot use this type.                                                                                                    |
| 5.             | Blank of tail User se                      | t up the blank of tail.                                                                                                    |
| 6.             | Emulation Set up t                         | he print type. Machine can offer only EPSON Emulation.                                                                                                    |
| 7.             | Baud Rate Set up t                         | he baud rate between machine and printer.                                                                                                    |
| 8.             | ROLL PAPER Size                            | Set up the size of printer paper.                                                                                                    |
| 9.             | Font Size set up the                       | ne font size.                                                                                                    |
| ☑              | * means the encourag                       | e value.                                                                                                    |

#### When you quit the all menu, press the RESTART/STOP key.

### 6-5. Print the Receipt

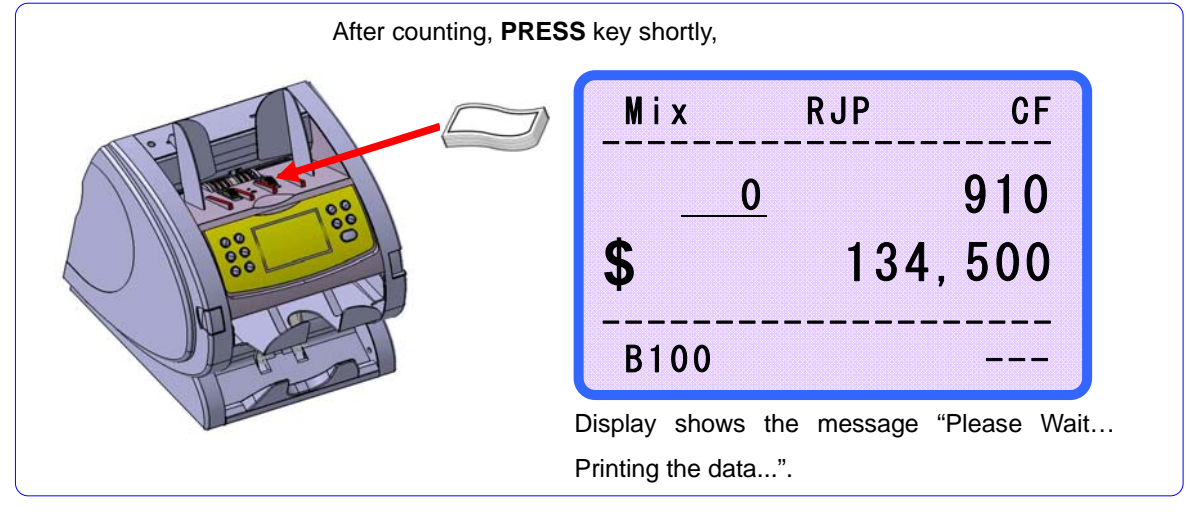

### **MAGNER150**

The machine prints the receipt.

| Denom.    | Units     | VALUE    |
|-----------|-----------|----------|
| \$1       | xxxx      | XXX, XXX |
| \$2       | xxxx      | XXX, XXX |
| \$5       | xxxx      | xxx, xxx |
| \$10      | xxxx      | xxx, xxx |
| \$20      | xxxx      | xxx, xxx |
| \$50      | xxxx      | xxx, xxx |
| \$100     | xxxx      | XXX, XXX |
| MAIN      | ****      | xxx, xxx |
| Reject No | ote xxxxx | XXX, XXX |
| Total No  | ote xxxxx | XXX, XXX |

If serial printer connected, the result is printed to the printer.

| USD V | ALUE COUNTING               |
|-------|-----------------------------|
| \$5   | : XXX, XXX                  |
| \$10  | : XXX, XXX                  |
| \$20  | : XXX,XXX   Total Notes     |
| \$50  | : XXX, XXX   : X, XXX, XXX  |
| \$100 | : XXX,XXX                   |
| \$200 | : XXX,XXX   Total Value     |
| \$500 | : XXX, XXX   : XX, XXX, XXX |
|       |                             |
| EXIT  | T - RESTART KEY             |
|       |                             |

If serial printer does not connect, the result prints to the screen.

If the notes remain at the Reject Pocket while user presses **PRINT** Key, following message is displayed.

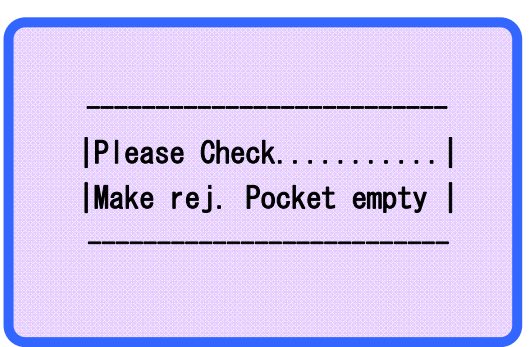

### 6-6. Form of the Receipt

| EURO VA  | LUE COUN | ITING |      | 1/2   |
|----------|----------|-------|------|-------|
| Denom.   | ι        | Inits |      | VALUE |
| E5       |          | 0     | <br> | (     |
| E10      |          | 0     | <br> | (     |
| E20      |          | 0     | <br> | (     |
| E50      |          | 0     | <br> | (     |
| E100     |          | 0     | <br> | (     |
| E200     |          | 0     | <br> | (     |
| E500     |          | 0     | <br> | (     |
| Main     |          | 0     |      | (     |
| Reject N | ote      | 0     |      |       |
| Total N  | ote      | 0     |      |       |

 Printing date and time: This function is **optional**. (Real time checking hardware is needed)
 CF enable or disenable is printed. When CF function enables, "CF" is printed. And if CF function is not enable, "--"is printed.

### User's Manual 7. USER SETTING MODE

#### 7-1. How to set the User Setting Mode

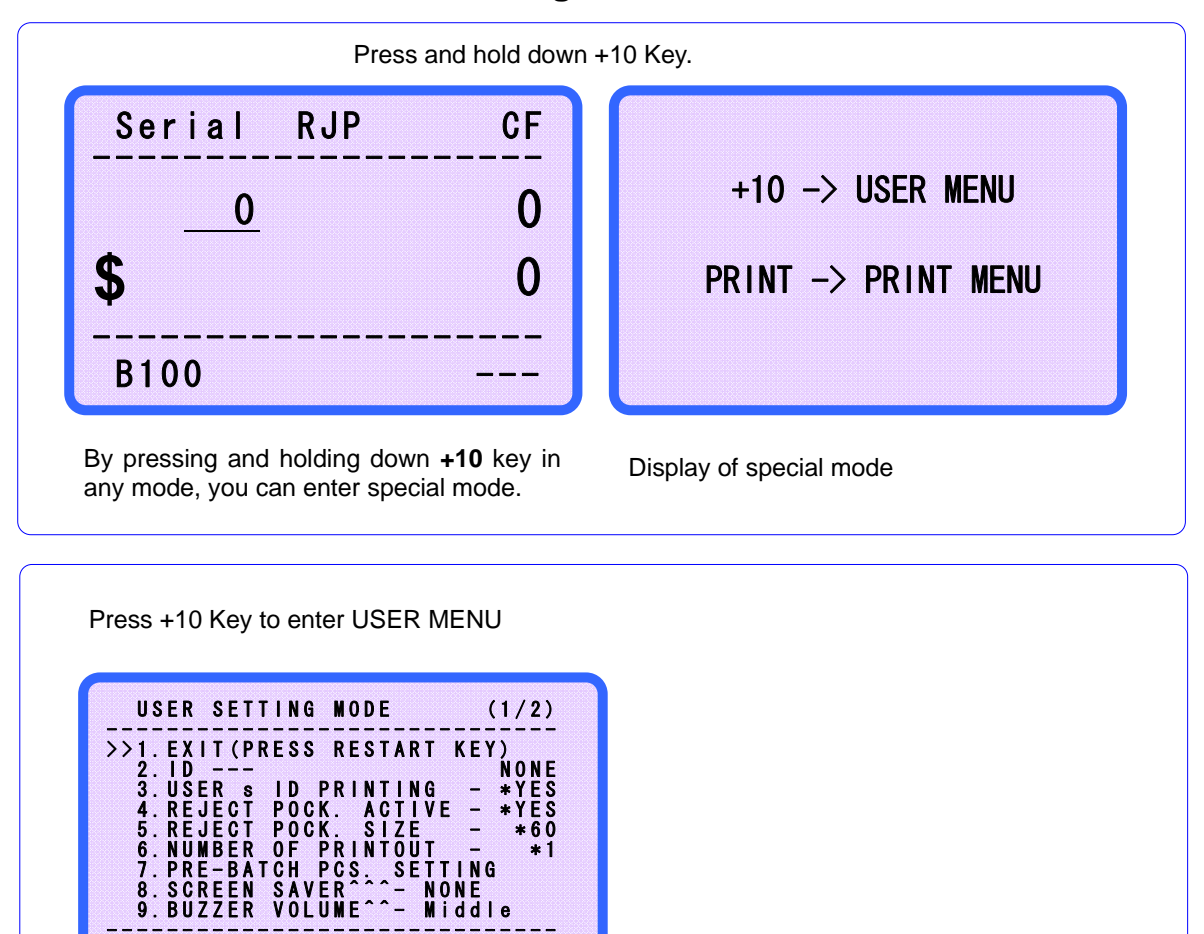

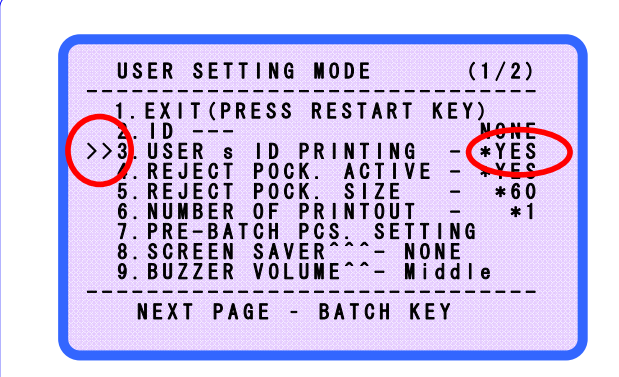

NEXT PAGE - BATCH KEY

Menu selection: **MODE** key Value selection: **PRINT, +10 or +1** key

When you press **RESTART-STOP** key after changing a setting value, Display shows the message "Wait... Setting Data Saving..."

### User's Manual 7-2. Descriptions of Menu

| USER SETTING MODE (1/3)                                     |
|-------------------------------------------------------------|
| >>1. EXIT (PRESS RESTART KEY)                               |
| 3. USER 8 ID PRINTING - *YES<br>4 REJECT POCK ACTIVE - *YES |
| 5. REJECT POCK. SIZE – *60<br>6. Number of Printout – *1    |
| 7. PRE-BATCH PCS. SETTING<br>8. Screen Saver^ None          |
| 9. BUZZER VOLUME^^- Middle                                  |
| NEXI PAGE - BATCH KEY                                       |

| USER SETTING MODE                                                                                                    | (3/3)                   |
|----------------------------------------------------------------------------------------------------|-------------------------|
| >>19.Face&Orientate - NO<br>20.See the result - NO<br>21.Reject Number- SHOW<br>22.Serial Cutting - 200<br>23.Stacker Warning- NO | RMAL<br>TMAL<br>D<br>NE |
| NEXT PAGE - BATCH KEY                                                                                                    |                         |

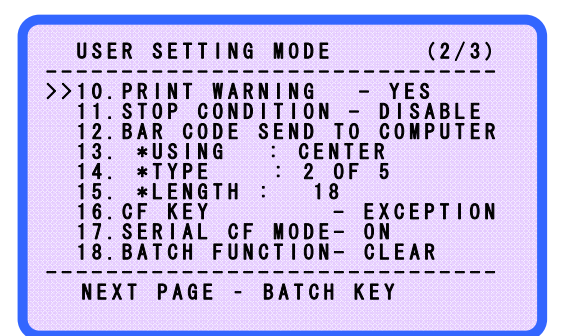

| 1. EXIT(PRESS RESTART KEY)                                                          | ) Quit the menu.                                              |  |  |  |
|-------------------------------------------------------------------------------------|---------------------------------------------------------------|--|--|--|
| 2. <b>ID</b> Type the user name.                                                    |                                                               |  |  |  |
| 3. USER's ID PRINTING                                                               | The use of the Reject Pocket or not.                          |  |  |  |
| 4. REJECT POCK. ACTIVE                                                              | you can select whether use the Reject Pocket or not.          |  |  |  |
| 5. REJECT POCK. SIZE                                                                | Set up the limit quantity of Reject Pocket. (30 ~ 90 Sheets)  |  |  |  |
| 6. NUMBER OF PRINTOUT                                                               | Set up the number of printed sheets. (1~3 sheets)             |  |  |  |
| 7. PRE-BATCH PCS. SETTING                                                           | You can choose any batch number.                              |  |  |  |
| 8. SCREEN SAVER                                                                     | If user does not use the machine during regular time, the     |  |  |  |
|                                                                                     | machine enters screen save state. User set the regular time.  |  |  |  |
|                                                                                     | When press the key or take the notes on the HOPPER, return    |  |  |  |
|                                                                                     | back operation state.                                         |  |  |  |
| 9. BUZZER VOLUME Select                                                             | buzzer volume.                                                |  |  |  |
| 10. PRINT WARNING Messa                                                             | ige of printing status is shown or not.                       |  |  |  |
| 11. <b>STOP CONDITION</b> Stop Condition means when the note goes to reject pocket, |                                                               |  |  |  |
| User c                                                                              | an select the machine works continuously or not.              |  |  |  |
| Disable: although a note is rejected, the machine works continuously.               |                                                               |  |  |  |
| CF error: if a note is rejec                                                        | ted with CF error, the machine stops to work.                 |  |  |  |
| All error: if a note is reject                                                      | ed with any error, the machine stops to work                  |  |  |  |
| 12. BAR CODE SEND TO COMPL                                                          | JTER User can select to print bar code to PC or Printer.      |  |  |  |
| 13. *USING : CENTER                                                                 | 3. <b>*USING : CENTER</b> Select position of printed bar code |  |  |  |
| 14. *TYPE : 2 OF 5                                                                  | User can select bar code type                                 |  |  |  |
| 15. * <b>LENGTH: 18</b>                                                             | Length means bar code length and user can select this.        |  |  |  |
|                                                                                     | (1~26)                                                        |  |  |  |
|                                                                                     |                                                               |  |  |  |

### **MAGNER150**

| 16. CF KEY - EXCEPTIO  | ON                                                                         |
|------------------------|----------------------------------------------------------------------------|
| NORMAL: Machine        | detects all counterfeits.                                                  |
| EXCEPTION: Mach        | nine detects counterfeits except special note or denomination.             |
| 17. SERIAL CF MODE- ON | Activate or inactivate CF function in Serial Mode.                         |
| This function is or    | nly available with special hardware. If you want to use counterfeit        |
| detection in Serial    | Number Print Mode, please contact manufacture.                             |
| 18. BATCH FUNCTION- CL | EAR                                                                        |
|                        | she accurate and remarks mate from attacker violus and accurate as to have |

CLEAR – After batch count and remove note from stacker, value and count go to zero. CONTINUE – After batch count, counting information is accumulated.

#### 19. Face&Orientate - NORMAL

NORMAL: User can sort the notes with 4 directions, Face-Front, Face-Rear, Back-Front and Back-Rear.

CONTINUE: User can sort the notes only Face-Front.

#### 20. See the Result - NORMAL

NORMAL: If press PRINT Key shortly, counting result is printed to serial printer. If press and hold down PRINT Key, counting result is printed to the display.

SCREEN: If press PRINT Key shortly, counting result is printed to the display.

#### 21. Reject Number – SHOW

SHOW: Reject count number is shown on the display.

HIDE: If select this, reject count number becomes invisible.

#### 22. Stacker Warning – NONE

User can select wait time for Stacker Warning. (10sec ~ 300sec)

\* means the encourage value.

When you quit the all menu, press the **RESTART•STOP** key.

If you want to go to next page immediately, press BATCH Key.

# **MAGNER150**

#### How to input ID

- Press MODE key to move the ">>" make to select "2. ID-" and press PRINT key to enter.
- Display shows following display. Move to left: CF Move to right: CURRENCY Move to up: +10 Move to down: +1 Delete a character: Select "BackSpace" and press **PRINT** key.
- 3. If want to type a selected character, press **PRINT** key.
- 4. When finish typing ID, press **RESTART STOP** key.

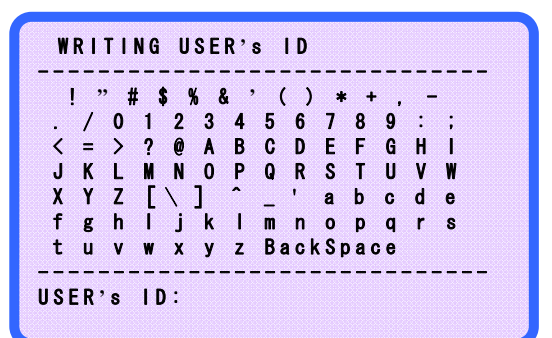

### **PRE-BATCH PCS. setting**

| USER SETTING MODE (                                | (1/2)       |
|----------------------------------------------------|-------------|
| >>1. EXIT (PRESS RESTART KEY                       | ()<br>NONE  |
| 3. USER NAME PRINTING -                            | *YRS        |
| 4. REJECT POCK. ACTIVE                             | *YES<br>*60 |
| 6.NUMBER OF PRINTOUT –<br>7.PRE-BATCH PCS. SETTING | *1          |
| NEXT PAGE - BATCH KEY                              |             |
|                                                    |             |

| PRE-BATCH PCS. ADJUSTING | G<br>SAVE |
|--------------------------|-----------|
| The Unit of Calc. : 10   |           |
| BATCH 1 100              |           |
| BATCH 2 50<br>Batch 3 25 |           |
| BATCH 4 20               |           |
| BATCH 5 10<br>BATCH 6 0  |           |
|                          |           |

|Please Wait..... | |Setting Data Saving..|

- 1. Press MODE key to move the ">>" make to select "7.PRE-BATCH PCS.SETTING" Then press PRINT key to enter the "7.PRE-BATCH PCS.SETTING"
- 2. The LCD Display will display as below. **EXIT** : Exit the menu. **DEFAULT** : Return the standard value. **SAVE** : Saves the setting value.
- 3. If you want to change the BATCH value, press the **MODE** key and select the BATCH number.
- 4. Change the value using the ▲/+10 or ▼/+1 key.
- After finishing, move the ">>" make to select "SAVE" then press the PRINT key.
- 6. Display shows the message as left.
- 7. Press the **RESTART•STOP** key.

# **MAGNER150**

### SPECIFICATION OF THE MAGNER150-----

### -Technical Specification

| Available currencies        | EURO, USD, LOCAL(OPTION)         |                       |                       |                                               |
|-----------------------------|----------------------------------|-----------------------|-----------------------|-----------------------------------------------|
| Dimension(mm)               | 330(W)×350(D)×370(H)             | Display               |                       | 4.1 inch Graphic LCD                          |
| Weight                      | Approx. 16 Kg                    | Denomir               | nation Detection      | Full Line Image Sensor                        |
| Countable Notes<br>Size     | 60 × 90mm ~ 100 × 180mm          | Counterfeit Detection |                       | UV, FL, MG (Magnetic<br>Thread Detection), IR |
| Countable Note<br>Thickness | 0.08 ~ 0.12mm                    | Speed                 | Denomination<br>Count | 1000 notes/min                                |
| Hopper Capacity             | 300 notes (circulated notes)     |                       | Piece Count           | Max. 1500 notes/min                           |
| Pockets                     | 1 pocket and 1 reject            | Feed System           |                       | Roller friction system                        |
| Main Pocket<br>Capacity     | 200 notes (circulated notes)     | Power Supply          |                       | 100 ~ 240V AC, 50/60Hz                        |
| Reject Pocket<br>Capacity   | Max. 90 notes (circulated notes) | Power consumption     |                       | Max. 110 Watts                                |

### -Options

| Local Currency               | Max. 3 currency                  | IR Detection    | Full Line IR Sensor                   |
|------------------------------|----------------------------------|-----------------|---------------------------------------|
| External Display             | LCD type for customer            |                 | With RS232C Interface for PC          |
| Serial Number<br>Recognition | Max. 400 notes/min               | Bill Printout   | and external printer, Print user name |
| Discrimination<br>Function   | Discriminate between old and new | Real Time Clock | For Local time printout               |

#### - ERROR CODE AND DISPLAY MESSAGE

| ERROR             |                     |                                                     | Procedure for removing the                                                                                     |  |
|-------------------|---------------------|-----------------------------------------------------|----------------------------------------------------------------------------------------------------|--|
| CODE              | DISPLAT MESSAGE     | CAUSE OF ERROR                                      | cause of error                                                                                                 |  |
|                   |                     |                                                     | 1. Remove notes from the HOPPER,<br>REJECT and STACKER POCKET.                                                 |  |
| F001              | lam Error           | lamming in the machine                              | 2. Open rear cover and remove notes in the machine                                                             |  |
|                   |                     | · · · · · · · · · · · · · · · · · · ·               | 3. Open front cover and remove                                                                                 |  |
|                   |                     |                                                     | notes in the machine.                                                                                          |  |
|                   |                     |                                                     | 4. Restart counting operation.                                                                                 |  |
|                   |                     |                                                     | 1. Remove notes from the HOPPER,                                                                               |  |
| E002              | Skew Error          | Skew bill fed                                       | REJECT and STACKER POCKET.                                                                                     |  |
|                   |                     |                                                     | 2. Restart counting operation.                                                                                 |  |
|                   |                     | Boar Cover is enoned                                | 1. Open rear cover and remove notes                                                                            |  |
| E003              | Rear Cover Opened   | A noto is in the machine                            | in the machine.                                                                                                |  |
|                   |                     | A fible is in the machine.                          | 2. Restart counting operation.                                                                                 |  |
| E004              | Chain Error         | Chain bills were fed                                |                                                                                                    |  |
| E005              | Double Error        | Doubled bills were fed                              |                                                                                                    |  |
| E006              | Half Error          | Half bill was fed                                   | 1. Remove notes from the REJECT                                                                                |  |
| E007              | Dispenser Full      | Dispenser function is completed                     | POCKET and STACKER<br>2. Restart counting operation.                                                           |  |
| E008              | Separator Err.      | There is no time to operate separator.              |                                                                                                    |  |
| E009              | Front Cover Opened. | Front cover is opened.<br>A note is in the machine. | <ol> <li>Open front cover and remove<br/>notes in the machine.</li> <li>Restart counting operation.</li> </ol> |  |
| E011              | Batch Full          | Batch Counting is completed.                        |                                                                                                    |  |
| E012              | Reject Pocket Full  | Reject Pocket is full.                              | Remove notes from the STACKER                                                                                  |  |
| E013              | Stacker Pocket Full | Stacker Pocket is full.                             |                                                                                                    |  |
| E014              | No Value Result     | Communication Error                                 |                                                                                                    |  |
|                   |                     |                                                     | Restart counting operation.                                                                                    |  |
| E015              | No UV,MG Result     | between Main and CF board                           |                                                                                                    |  |
|                   |                     | Communication Frror                                 |                                                                                                    |  |
| E016 No IR Result |                     | between Main and CF board                           | Restart counting operation.                                                                                    |  |

### **MAGNER150**

### - ERROR CODE AND DISPLAY MESSAGE FOR VALUE

| ERROR<br>CODE | DISPLAY MESSAGE      | CAUSE OF ERROR                    | Procedure for removing the cause of error                                                |  |
|---------------|----------------------|-----------------------------------|------------------------------------------------------------------------------------------|--|
| E101          | Value Error (E101)   | Skew ( Left )                     |                                                                                          |  |
| E102          | Value Error ( E102 ) | Skew ( Right )                    |                                                                                          |  |
| E103          | Value Error ( E103 ) | Dimension (Original X Length )    |                                                                                          |  |
| E104          | Value Error ( E104 ) | Dimension (Original Y Length )    |                                                                                          |  |
| E105          | Value Error(E105)    | Dimension ( Original X,Y Length ) |                                                                                          |  |
| E106          | Value Error ( E106 ) | Dimension ( Currency X Length )   | <ol> <li>Check and adjust the insert gap.</li> <li>Restart counting operation</li> </ol> |  |
| E107          | Value Error(E107)    | Dimension ( Currency Y Length )   |                                                                                          |  |
| E108          | Value Error ( E108 ) | Dimension (Currency X,Y Length)   |                                                                                          |  |
| E109          | Value Error ( E109 ) | Uncertain Error                   | 2. Restart counting operation.                                                           |  |
| E110          | Value Error(E110)    | Different Currency                |                                                                                          |  |
| E111          | Value Error ( E111 ) | Chain error                       |                                                                                          |  |
| E112          | Value Error ( E112 ) | Different Slope of Left and Right |                                                                                          |  |
| E113          | Value Error ( E113 ) | Fanwise ( Original X Length )     |                                                                                          |  |
| E114          | Value Error ( E114 ) | Fanwise ( Original Y Length )     |                                                                                          |  |
| E115          | Value Error (E115)   | Fanwise ( Original X,Y Length )   |                                                                                          |  |

# **MAGNER150**

#### - ERROR CODE AND DISPLAY MESSAGE FOR UV

| ERROR<br>CODE | DISPLAY MESSAGE | CAUSE OF ERROR       | Procedure for removing the cause of error |
|---------------|-----------------|----------------------|-------------------------------------------|
| E201          | E-UH            | UV1 high level error |                                           |
| E202          | E-UL            | UV1 low level error  |                                           |
| E203          | E-BH            | UV2 high level error | Suspect Note.                             |
| E204          | E-BL            | UV2 low level error  | operation                                 |
| E205          | E-FH            | FL high level error  |                                           |
| E206          | E-FL            | FL low level error   |                                           |

#### - MG ERROR CODE

| ERROR<br>CODE | DISPLAY MESSAGE      | CAUSE OF ERROR         | Procedure for removing the cause of error                                                                              |
|---------------|----------------------|------------------------|----------------------------------------------------------------------------------------------------|
| E211          | E-M1(all currencies) | MG Total ERROR         | Suspect Note.<br>Check and restart counting<br>operation.<br>1. Check the note condition which is<br>dirty or wear out |
| E212          | E-M2(all currencies) | MG Information Error 1 |                                                                                                    |
| E213          | E-M3(all currencies) | MG Information Error 2 |                                                                                                    |
| E214          | E-M4(local only)     | MG Information Error 3 |                                                                                                    |
| E215          | E-M5(all currencies) | MG Denomination ERROR  |                                                                                                    |
| E216          | E-M6(local only)     | MG Information Error 4 |                                                                                                    |
| E217          | E-M7(local only)     | MG Information Error 5 |                                                                                                    |

### - CF ERROR CODE FOR COUNTING

| ERROR<br>CODE | DISPLAY MESSAGE | CAUSE OF ERROR            | Procedure for removing the cause of error |
|---------------|-----------------|---------------------------|-------------------------------------------|
| E221          | E-C1            | Abnormal note is mixed    |                                           |
| E222          | E-C2            | A Note is skewed          |                                           |
| E223          | E-C3            | A Note with Hole is mixed | Restart counting operation.               |
| E224          | E-C4            | A Note with Half is mixed |                                           |
| E225          | E-C5            | A Note with Size is mixed |                                           |

#### - Error Code of IR part

| ERROR | DISPLAY MESSAGE   | CAUSE OF ERROR           | Procedure for removing the                   |
|-------|-------------------|--------------------------|----------------------------------------------|
| CODE  |                   |                          | cause of error                               |
| E303  | IR Error ( E303 ) | IR front fill error      |                                              |
| E304  | IR Error(E304)    | IR front empty error     |                                              |
| E305  | IR Error ( E305 ) | IR front deep fill error |                                              |
| E306  | IR Error(E306)    | IR Rear fill error       |                                              |
| E307  | IR Error ( E307 ) | IR Rear empty error      | Suspect Note.<br>Restart counting operation. |
| E308  | IR Error ( E308 ) | IR Rear deep fill error  |                                              |
| E309  | IR Error ( E309 ) | IR Rotate error          |                                              |
| E310  | IR Error(E310)    | IR Hole error            |                                              |
| E311  | IR Error (E311)   | IR Half error            |                                              |
| E312  | IR Error ( E312 ) | IR Size error            |                                              |
| E313  | IR Error (E313)   |                          |                                              |

### **MAGNER150**

#### REGULAR CLEANING OF THE MACHINE------

The machine has a many sensitive sensor to perform high technology functions, for example counterfeit detection, denominations, recognition of serial number and etc.

Users are recommended to clean the machine sensors at least once a week.

Refer to following section and clean the machine regularly.

**\*** Please turn the power off before clean the machine.

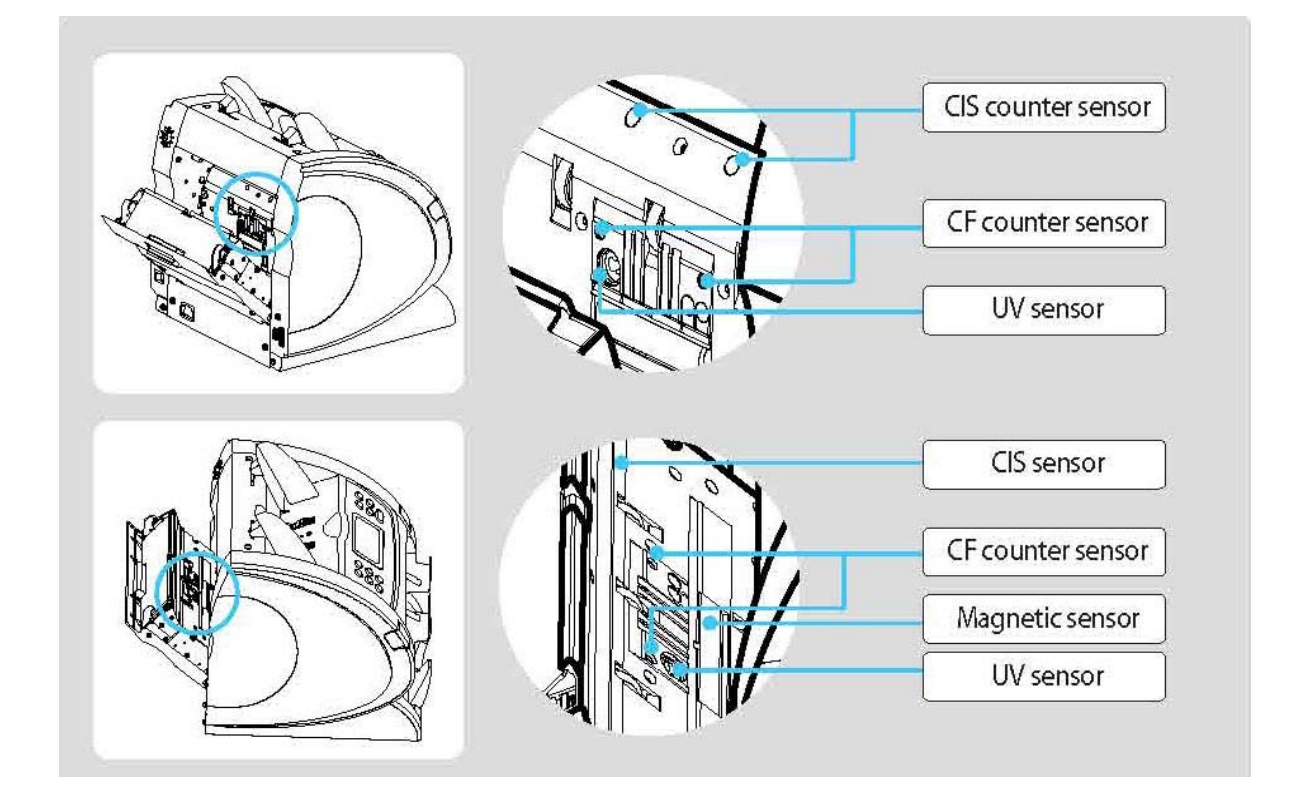

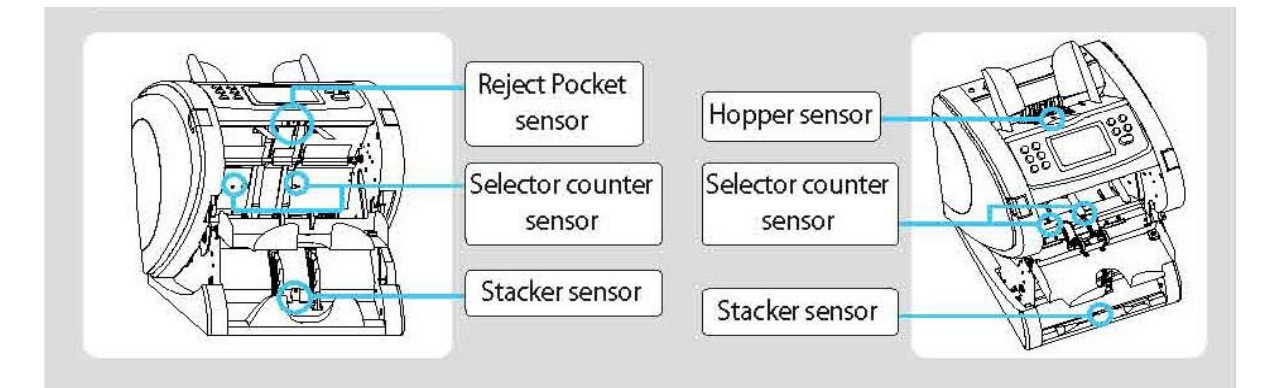

### **MAGNER150**

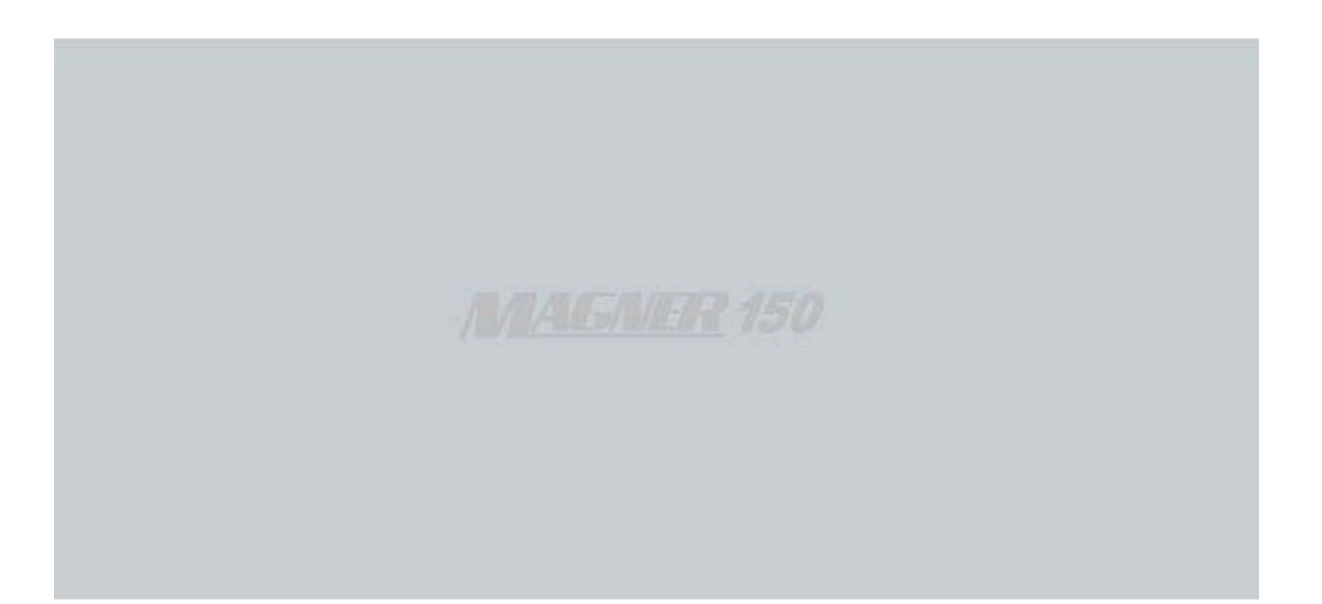

#### MAGNER INTERNATIONAL CORPORATION

2901 SW 149TH AVENUE-SUITE 100 MIRAMAR, FLORIDA 33027 USA Tel: (954) 342-6000 / Fax: (954) 342-6001 www.magnerinternational.com

Rev 1.3 2008. 02. 18